# Profiling and Understanding DL Workloads on Supercomputing Systems

### Murali Emani, Data Science group, ALCF memani@anl.gov

Argonne Leadership Computing Facility

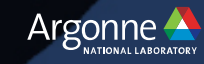

### Introduction

- Profiling is an approach to measure application performance
- Simple Profiling:
  - How long does an application take
- Advanced Profiling:
  - Why does an operation take long time
- Goal: Find performance bottlenecks
  - inefficient programming
  - memory I/O bottlenecks
  - parallel scaling

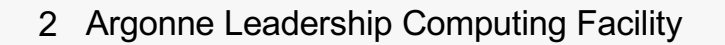

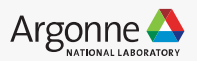

### **Typical Optimization Workflow**

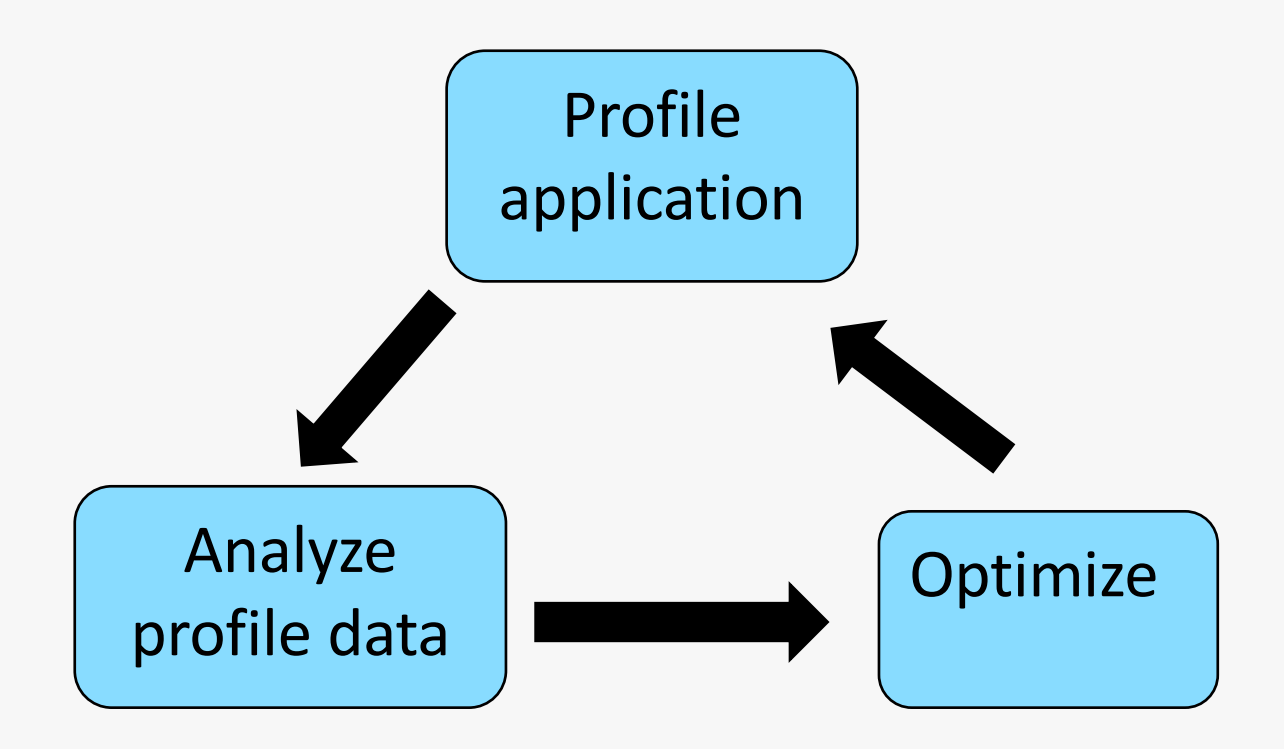

Iterative workflow till desired performance is reached

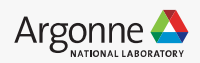

### **Broad classification**

- Hardware counters
  - count events from CPU/GPU perspective (#flops, memory loads, etc.) usually needs Linux kernel module installed or root permission
- Statistical profilers (sampling) interrupt program at given intervals to find the state of a program
- Event based profilers (tracing) collect information on each function call

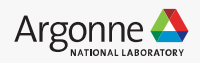

### **Plethora of Tools**

- Cprofile
- Gprof
- Perf tool
- Intel Vtune
- HPCToolKit
- OpenSpeedShop
- TAU

....

...

• Nvidia Nvprof, Nsight

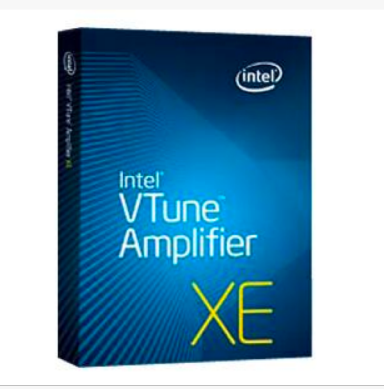

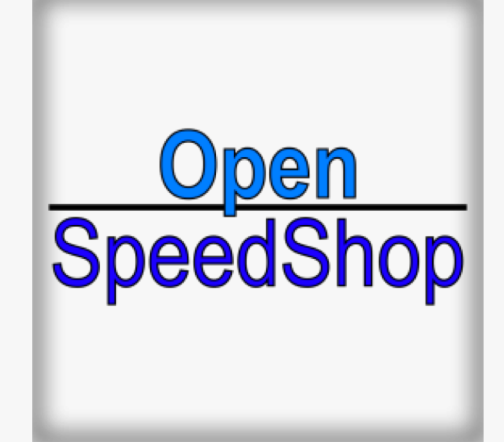

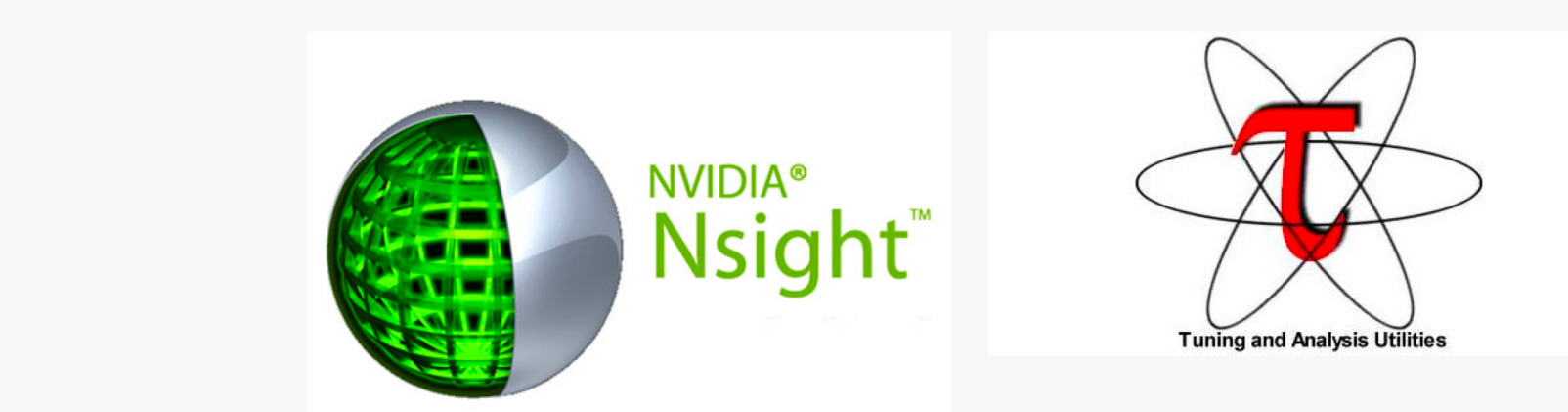

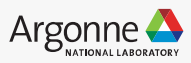

# **Profiling DNN workloads**

- Critical to understand workload performance
- Machine learning and deep learning models are implemented on a variety of hardware
- Most applications are written in Python using standard ML frameworks

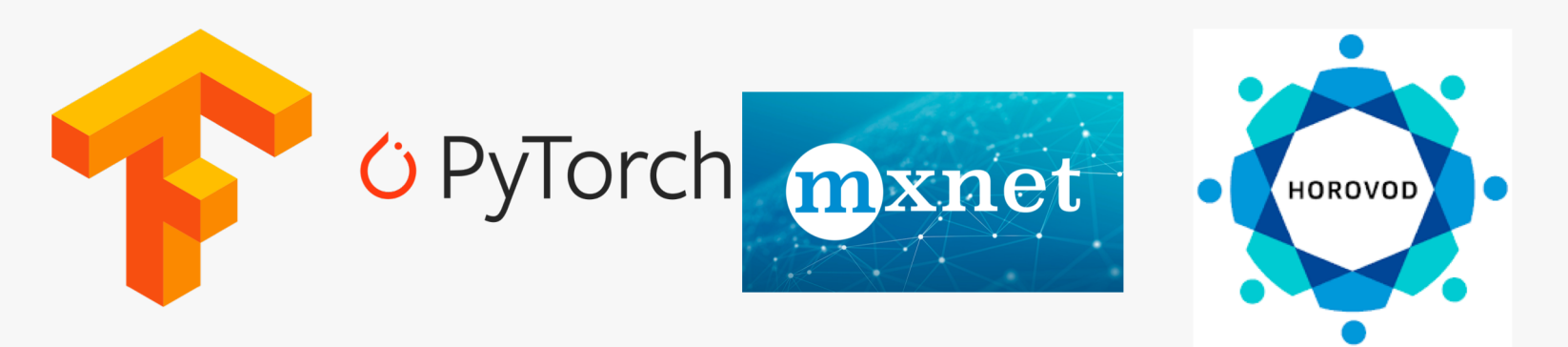

• The frameworks generate kernels based on hardware and customized installation and libraries (MKL-DNN, CuDNN etc.)

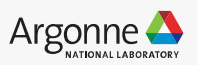

### Challenges

- Profiling is hard, cumbersome and time-consuming
- Profiling tools generate lot of data and hard to understand
- The problem is further compounded with large, complex models with large volumes of data
- Need strategies to use right tools and detailed insights to how to analyze the profile data

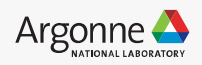

### **Profiling on Nvidia GPUs**

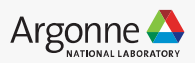

# **Profiling on Nvidia GPUs**

Use Nvidia profiler 'Nvprof'

- capture metrics from hardware counters
- invoked via command line or UI (Nvidia Visual Profiler NVVP)

See list of options using **nvprof –h** 

Some useful options:

- -o: create output file to import into nvvp
- --metrics / -m : collect metrics
- --events / -e : collect events
- --log-file : create human readable output file
- --analysis-metrics : collect all metrics to import into nvvp
- --query-metrics/--query-events: list of available metrics/events

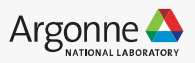

### **Events and Metrics**

- An **event** is a countable activity, action, or occurrence on a device. It corresponds to a single hardware counter value which is collected during kernel execution
- A **metric** is a characteristic of an application that is calculated from one or more event values

In general, events are only for experts, rarely used.

- Vary in number based on hardware family (P100, K80, V100 etc)
- For example, on V100, nvprof gives 175 metrics
- Event and metric values are aggregated across all units in the GPU.

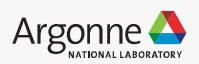

#### Workflow

Option 1)

- Use '**nvprof'** to collect metrics in an output file (compute node)
- Use '**nvvp**' to visualize the profile (login node)

Option 2)

• Directly launch **nvvp** on compute node and profile the code interactively

export PATH=/soft/compilers/cuda/cuda-9.1.85/bin:\$PATH
export LD\_LIBRARY\_PATH=\$LD\_LIBRARY\_PATH:/soft/compilers/cuda/cuda9.1.85/lib64

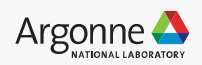

### **Profile Commands**

– Kernel timing analysis:

```
nvprof --log-file timing.log <myapp>
nvprof --log-file timing.log python myapp.py args
```

Traces (#threads, #warps, #registers)

```
nvprof --print-gpu-traces --log-file traces.log <myapp>
```

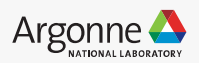

### **Profile Commands**

– Kernel timing analysis:

```
nvprof --log-file timing.log <myapp>
nvprof --log-file timing.log python myapp.py args
```

Traces (#threads, #warps, #registers)

```
nvprof --print-gpu-traces --log-file traces.log <myapp>
```

- Get all metrics for all kernels

nvprof --metrics all --log-file all-metrics.log <myapp>

- Get metrics for guided analysis

nvprof --analysis-metrics -o analysis.nvprof <myapp>

Visual profile to use Nvidia Visual Profiler (nvvp)

```
nvprof -o analysis.nvprof <myapp>
```

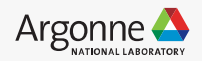

### **Selective Profiling**

- As profiling adds significant overhead, a better strategy is to profile only regions of interest (kernels and metrics)
- All metrics for kernels of interest:

```
nvprof --profile-from-start off --kernels <kernel-name> --metrics all
--log-file selective-profile.log <myapp>
```

• few metrics for kernels of interest

```
nvprof --profile-from-start off--kernels <kernel-name> --metrics ipc
--log-file selective-profile.log <myapp>
```

For example, if we want to profile heavy kernels only Step 1) use nvprof to list all kernels sorted by the time Step 2) re-run nvprof in selective profiling mode

• Profile GEMM kernels

```
nvprof --profile-from-start off --kernels "::gemm:n" --metrics all
--log-file selective-profile.log <myapp>
```

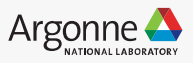

### **GPU Memory - metrics**

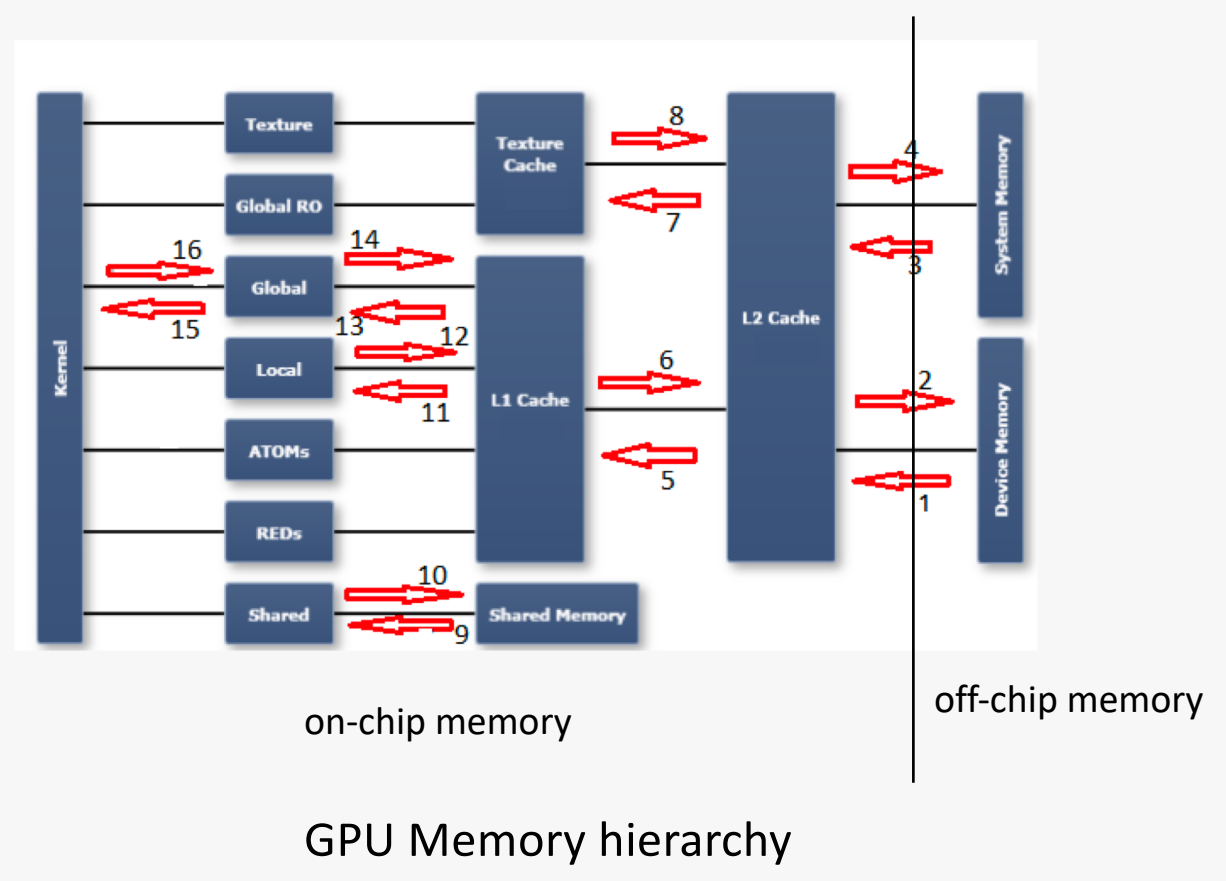

https://stackoverflow.com/questions/37732735/nvprof-option-for-bandwidth

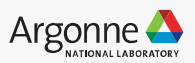

### **GPU Memory - metrics**

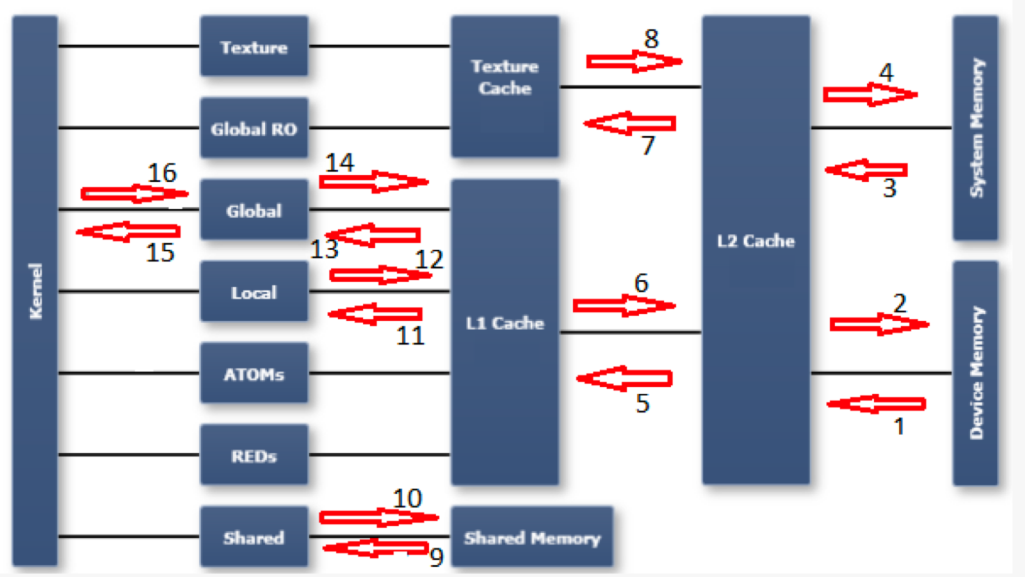

#### GPU Memory hierarchy

1.dram\_read\_throughput, dram\_read\_transactions
2.dram\_write\_throughput, dram\_write\_transactions
3.sysmem\_read\_throughput, sysmem\_read\_transactions
4.sysmem\_write\_throughput, sysmem\_write\_transaction
5.l2\_l1\_read\_transactions, l2\_l1\_read\_throughput
6.l2\_l1\_write\_transactions, l2\_l1\_write\_throughput
7.l2\_tex\_read\_transactions, l2\_texture\_read\_throughput
8.texture is read-only, there are no transactions possible of
this path

9.shared\_load\_throughput, shared\_load\_transactions 10.shared\_store\_throughput, shared\_store\_transactions 11.l1\_cache\_local\_hit\_rate

12.l1 is write-through cache, so there are no (independen metrics for this path - refer to other local metrics

13.l1\_cache\_global\_hit\_rate

14.see note on 12

15.gld\_efficiency, gld\_throughput, gld\_transactions 16.gst efficiency, gst throughput, gst transactions

https://stackoverflow.com/questions/37732735/nvprof-option-for-bandwidth

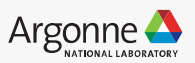

### **GPU Memory - metrics**

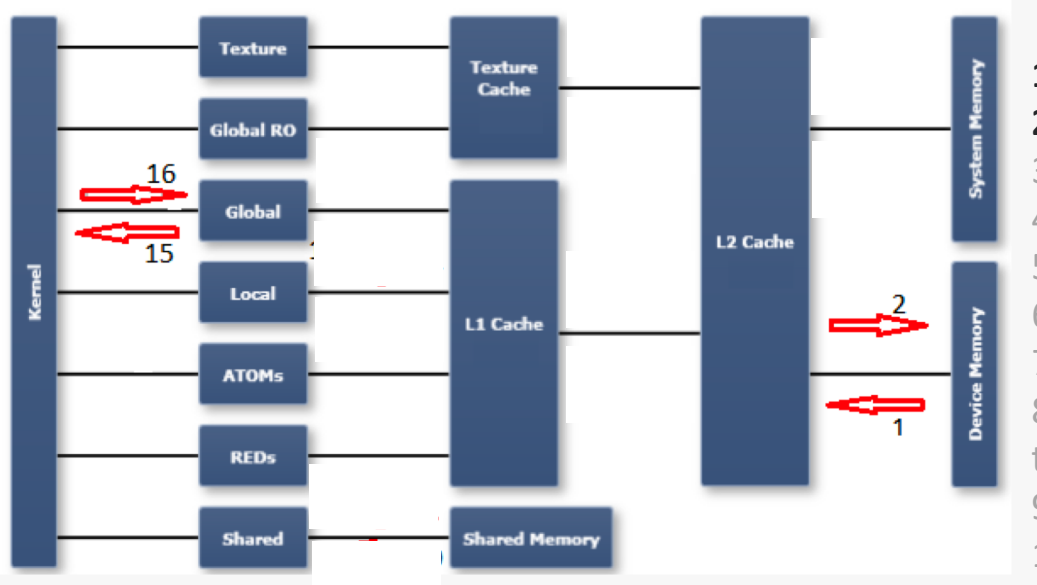

### **GPU Memory**

https://stackoverflow.com/questions/37732735/nvprof-option-for-bandwidth

#### 1.dram\_read\_throughput, dram\_read\_transactions 2.dram\_write\_throughput, dram\_write\_transactions

3.sysmem\_read\_throughput, sysmem\_read\_transactions 4.sysmem\_write\_throughput, sysmem\_write\_transaction 5.l2\_l1\_read\_transactions, l2\_l1\_read\_throughput 6.l2\_l1\_write\_transactions, l2\_l1\_write\_throughput 7.l2\_tex\_read\_transactions, l2\_texture\_read\_throughput 8.texture is read-only, there are no transactions possible of this path

9.shared\_load\_throughput, shared\_load\_transactions 10.shared\_store\_throughput, shared\_store\_transactions 11.l1\_cache\_local\_hit\_rate

12.11 is write-through cache, so there are no (independen metrics for this path - refer to other local metrics

13.l1\_cache\_global\_hit\_rate

14.see note on 12

#### 15.gld\_efficiency, gld\_throughput, gld\_transactions 16.gst\_efficiency, gst\_throughput, gst\_transactions

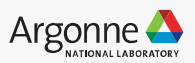

### **Metrics and Events**

Metrics relevant to identify compute, memory, IO characteristics

|                    | ratio of the average active warps per active cycle to the       |
|--------------------|-----------------------------------------------------------------|
| achieved_occupancy | maximum number of warps supported on a multiprocessor           |
| ірс                | Instructions executed per cycle                                 |
|                    | Ratio of requested global memory load throughput to required    |
| gld_efficiency     | global memory load throughput expressed as percentage.          |
|                    | Ratio of requested global memory store throughput to required   |
| gst_efficiency     | global memory store throughput expressed as percentage.         |
|                    | The utilization level of the device memory relative to the peak |
| dram_utilization   | utilization on a scale of 0 to 10                               |

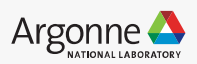

### **Metrics and Events**

Metrics relevant to identify compute, memory, IO characteristics

|                    | ratio of the average active warps per active cycle to the       |
|--------------------|-----------------------------------------------------------------|
| achieved_occupancy | maximum number of warps supported on a multiprocessor           |
| ірс                | Instructions executed per cycle                                 |
|                    | Ratio of requested global memory load throughput to required    |
| gld_efficiency     | global memory load throughput expressed as percentage.          |
|                    | Ratio of requested global memory store throughput to required   |
| gst_efficiency     | global memory store throughput expressed as percentage.         |
|                    | The utilization level of the device memory relative to the peak |
| dram_utilization   | utilization on a scale of 0 to 10                               |

1 of 32 threads = 3%

32 of 32 threads = 100%

Warps efficiency/active cycles

19 Argonne Leadership Computing Facility

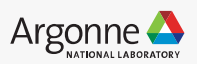

#### Both high compute and memory highly utilized

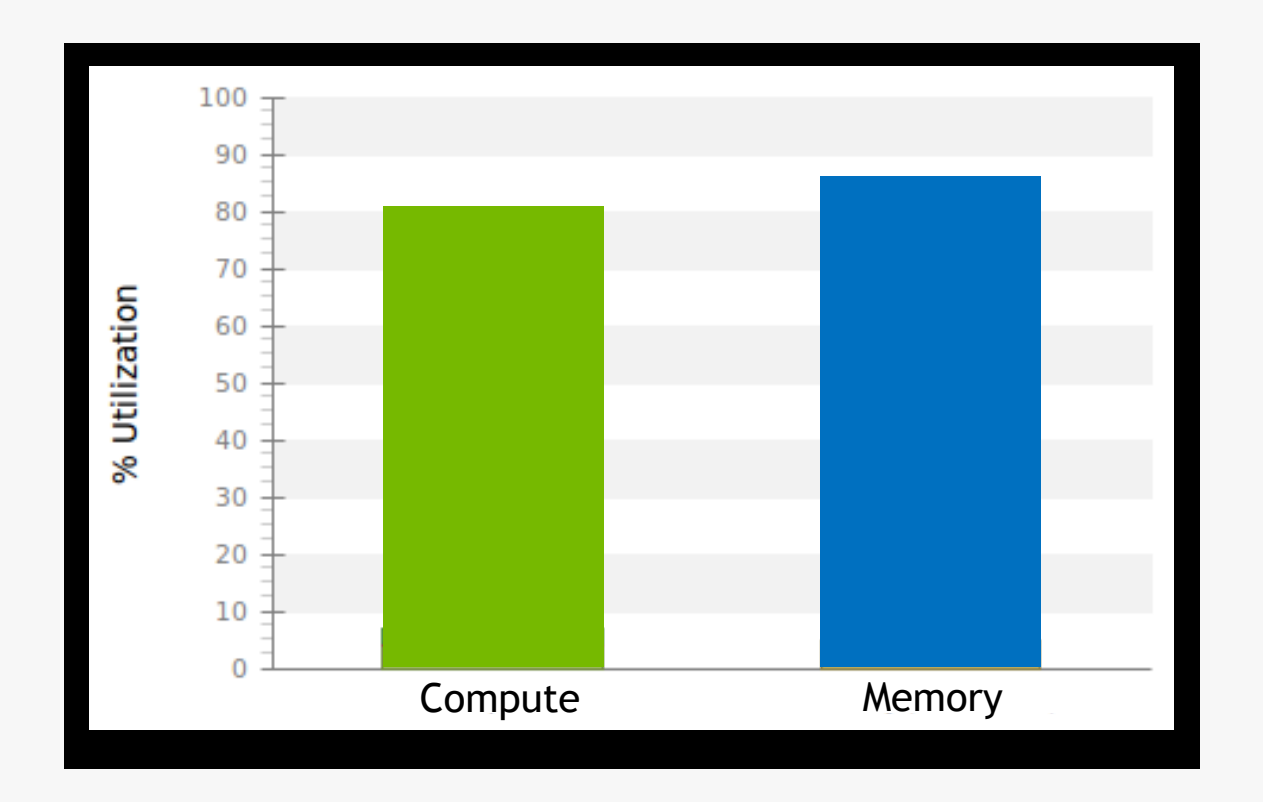

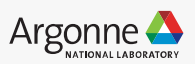

#### High compute, low memory utilization => compute bound

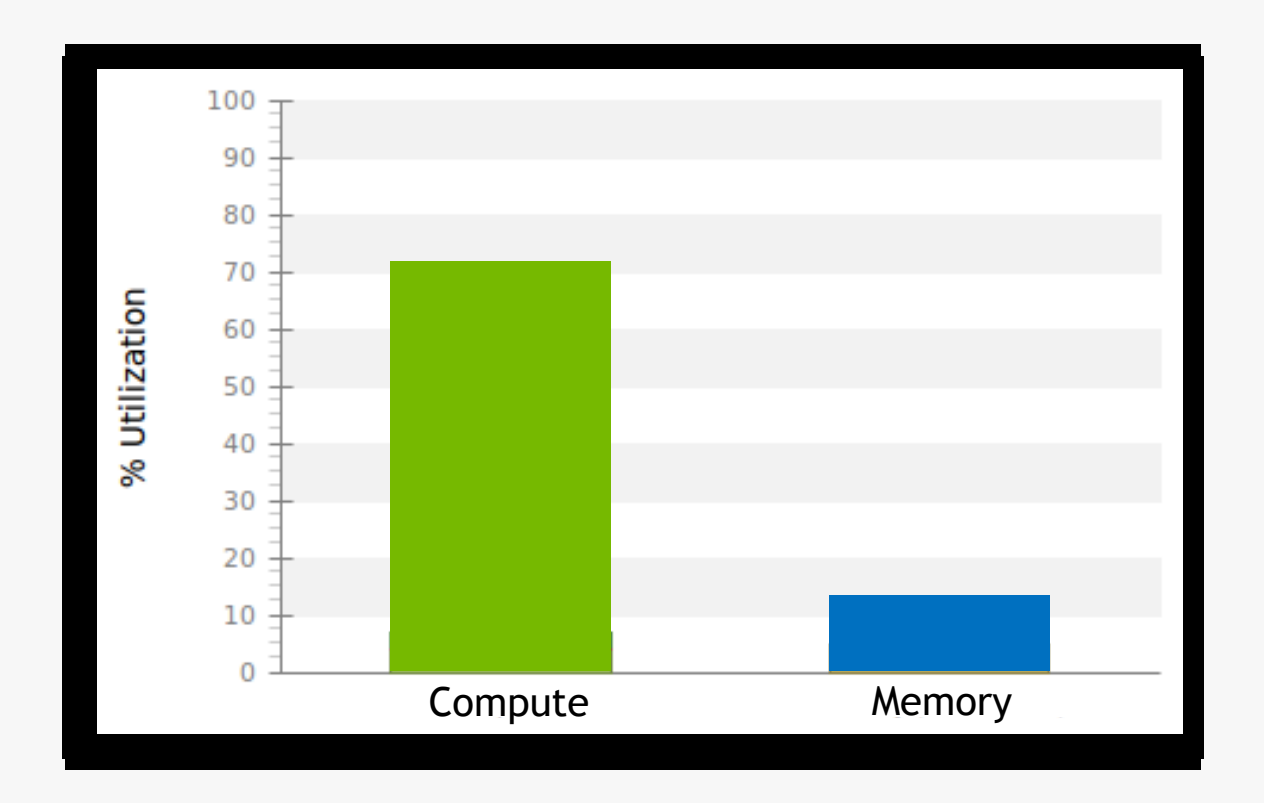

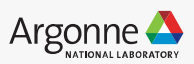

#### Low compute, high memory utilization => memory bound

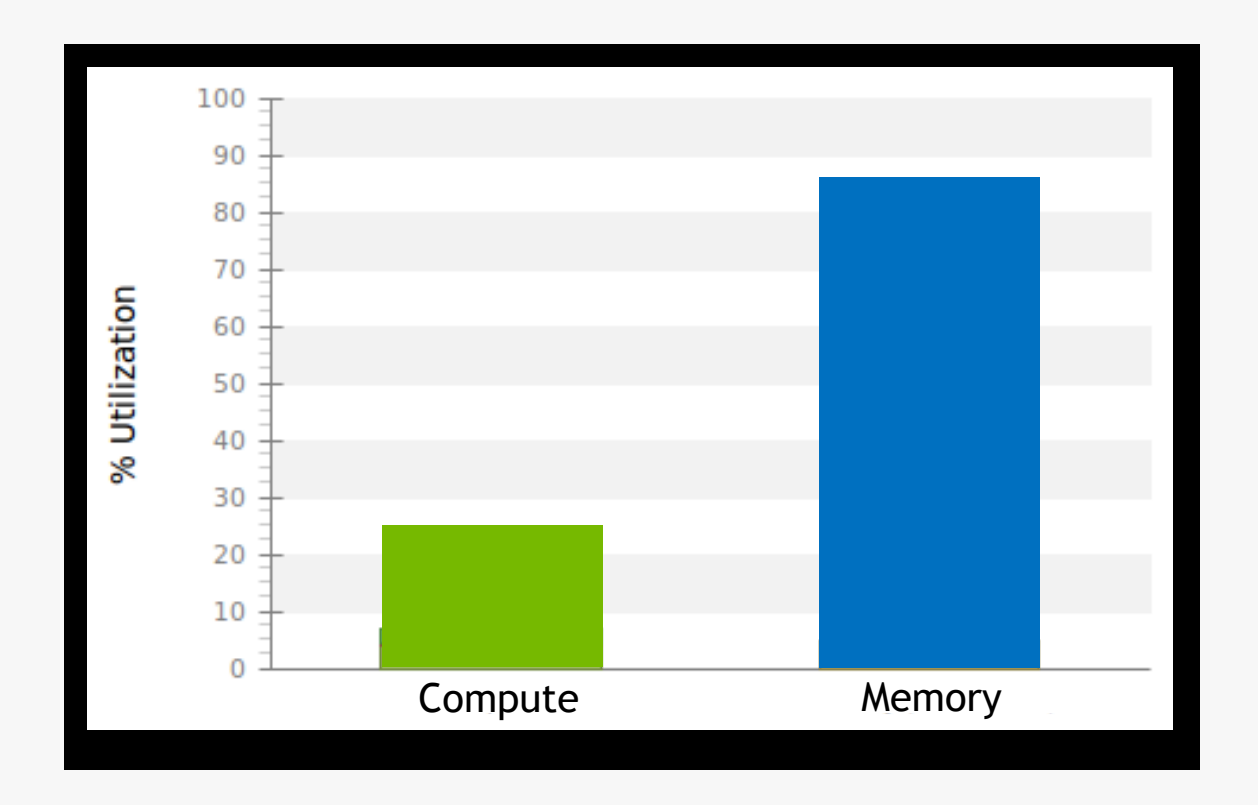

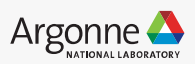

Both low => latency bound

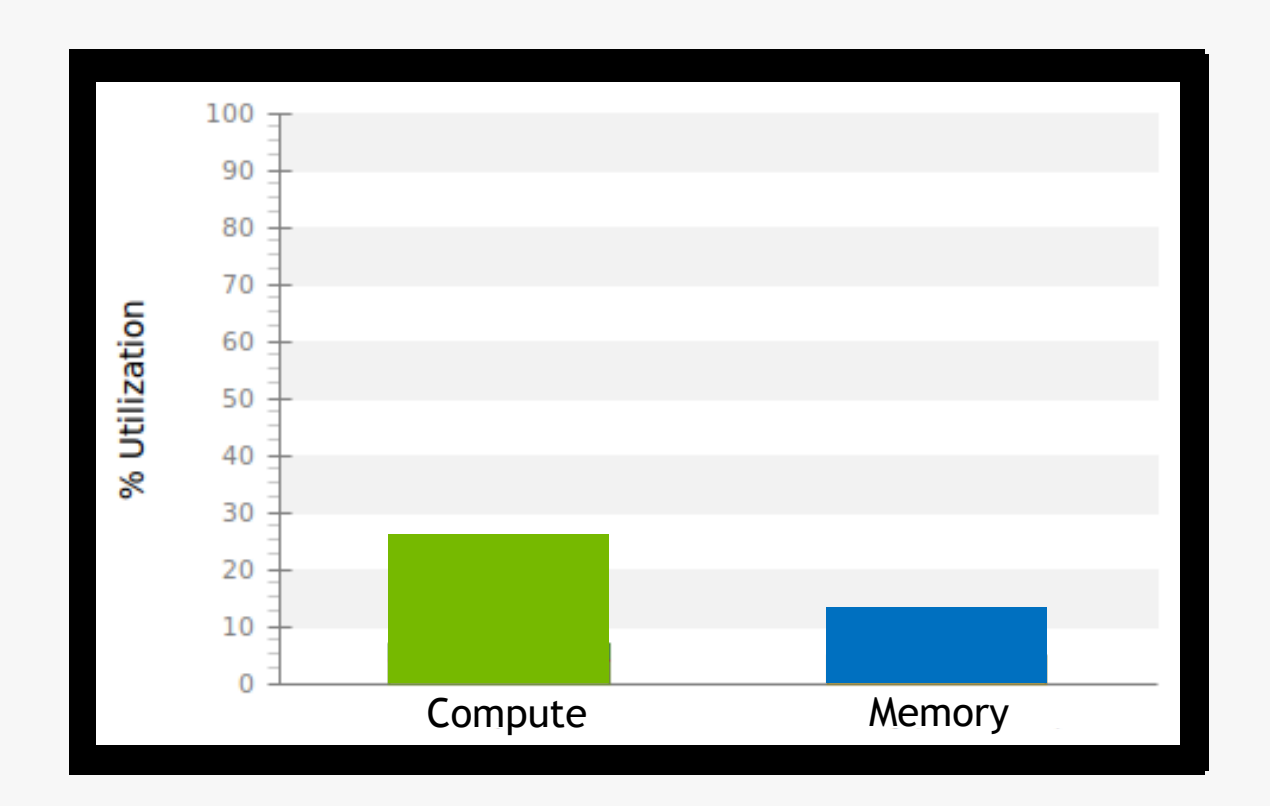

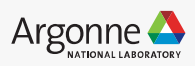

### **Detailed Analysis**

Use visual profiler nvvp

|                                                                                                    | ; 🛛 🔪 🗔 Details 📮 Console 🗔 Settings                                                                                                    |  |  |  |  |
|----------------------------------------------------------------------------------------------------|----------------------------------------------------------------------------------------------------|--|--|--|--|
|                                                                                                    | 🛺 Export PDF Report                                                                                                    |  |  |  |  |
| 1. CUDA A                                                                                                    | pplication Analysis                                                                                                    |  |  |  |  |
| The guided<br>stages to h<br>application<br>you can exp<br>When optic<br>compute an<br>should loo<br>performance                                                                    | analysis system walks you through the various analysis<br>elp you understand the optimization opportunities in you<br>. Once you become familiar with the optimization process<br>olore the individual analysis stages in an unguided mode<br>mizing your application it is important to fully utilize the<br>nd data movement capabilities of the GPU. To do this you<br>k at your application's overall GPU usage as well as the<br>ce of individual kernels. |  |  |  |  |
| Examine GPU Usage                                                                                                    |                                                                                                    |  |  |  |  |
| Determine your application's overall GPU usage. This analysis requires an application timelin<br>so your application will be run once to collect it if it is not already available. |                                                                                                    |  |  |  |  |
|                                                                                                    |                                                                                                    |  |  |  |  |
|                                                                                                    | 🛺 Examine Individual Kernels                                                                                                    |  |  |  |  |
| Determine whi<br>opportunity for<br>application wil                                                                                                    | Examine Individual Kernels<br>ich kernels are the most performance critical and that have the most<br>improvement. This analysis requires utilization data from every kernel, so y<br>be run once to collect that data if it is not already available.                                                                                                    |  |  |  |  |
| Determine wh<br>opportunity for<br>application wil                                                                                                    | Examine Individual Kernels<br>ich kernels are the most performance critical and that have the most<br>improvement. This analysis requires utilization data from every kernel, so y<br>be run once to collect that data if it is not already available.<br>Delete Existing Analysis Information                                                                                                    |  |  |  |  |
| Determine wh<br>opportunity for<br>application will<br>If the application<br>may be stale a                                                                                         | Examine Individual Kernels      Examine Individual Kernels      ch kernels are the most performance critical and that have the most     improvement. This analysis requires utilization data from every kernel, so y     be run once to collect that data if it is not already available.      Delete Existing Analysis Information      on has changed since the last analysis then the existing analysis information      defended before continuing.         |  |  |  |  |

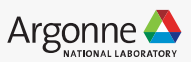

#### i Kernel Optimization Priorities

The following kernels are ordered by optimization importance based on execution time and achieved occupancy. Optimization of higher ranked kernels (those that appear first in the list) is more likely to improve performance compared to lower ranked kernels.

| Rank | Description                                                                        |  |
|------|------------------------------------------------------------------------------------|--|
| 100  | [ 2 kernel instances ] maxwell_sgemm_128x64_tn                                     |  |
| 1    | [ 1 kernel instances ] elementWise(float*, float*, float*, float*, float*, float*) |  |
|      |                                                                                    |  |

Perform Kernel Analysis

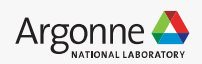

#### i Kernel Performance Is Bound By Memory Bandwidth

For device "Quadro M6000" the kernel's compute utilization is significantly lower than its memory utilization. These utilization levels indicate that the performance of the kernel is most likely being limited by the memory system. For this kernel the limiting factor in the memory system is the bandwidth of the L2 Cache memory.

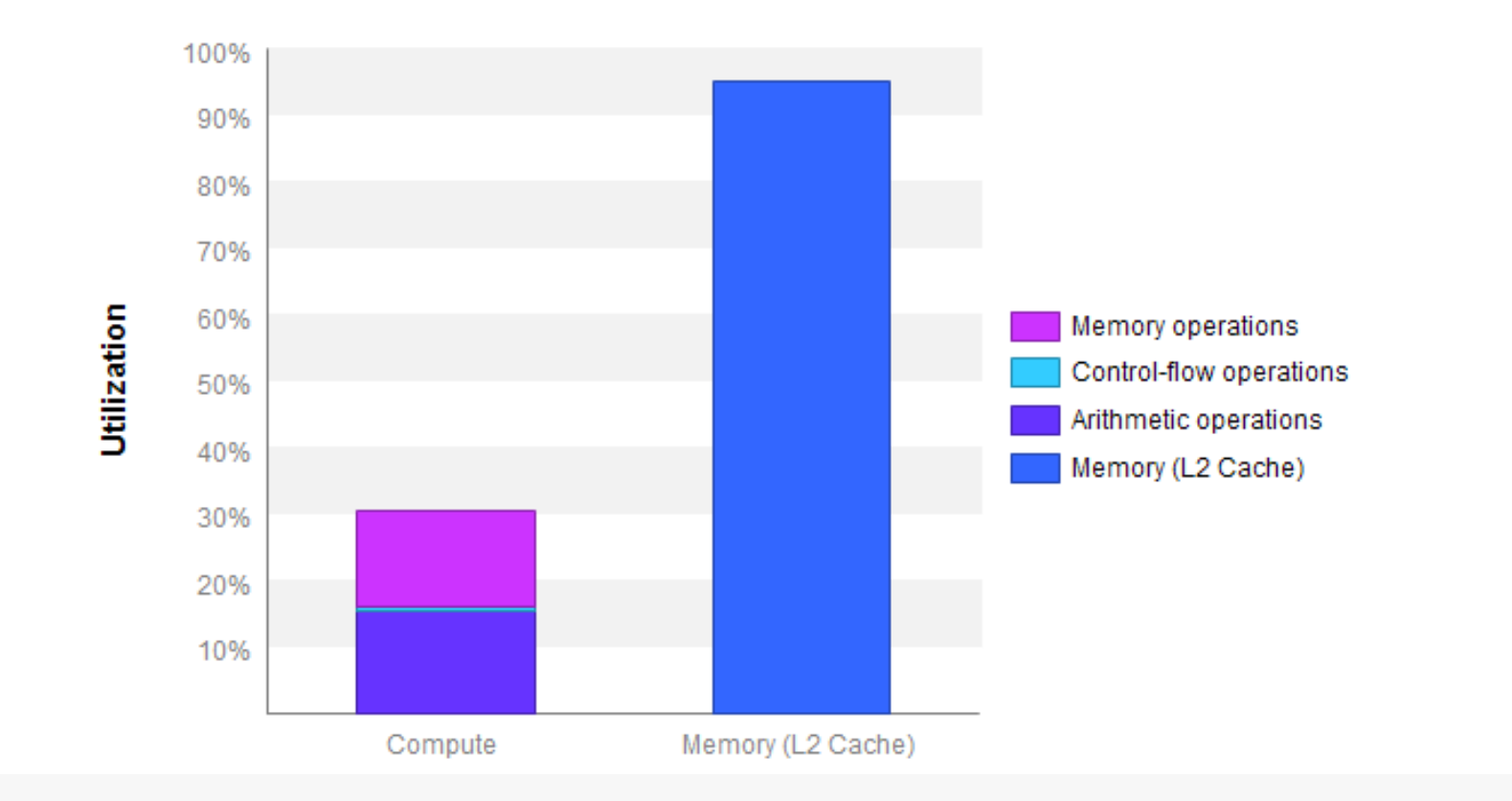

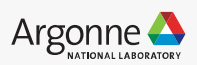

### Tips

- Start with the nvprof output
- Perform deeper analysis only if a kernel takes significant amount of execution time.
- Know your hardware:
  - If your GPU can do 6 TFLOPs, and you're already doing 5.5 TFLOPs, you won't go much faster!
- Sometimes quite simple changes can lead to big improvements in performance

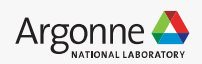

# Example

### Simple CNN in Keras

```
model = Sequential()
model.add(Conv2D(32, kernel_size=(3, 3), activation='relu',
input_shape=input_shape))
model.add(Conv2D(64, (3, 3), activation='relu'))
model.add(MaxPooling2D(pool_size=(2, 2)))
model.add(Dropout(0.25))
model.add(Flatten())
model.add(Dense(128, activation='relu'))
model.add(Dropout(0.5))
model.add(Dense(num_classes, activation='softmax'))
model.compile(....)
model.fit(....)
model.evaluate(....)
```

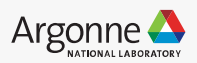

# Example

### Simple CNN in Keras

import numba.cuda

```
model = Sequential()
model.add(Conv2D(32, kernel_size=(3, 3), activation='relu',
input shape=input shape))
model.add(Conv2D(64, (3, 3), activation='relu'))
model.add(MaxPooling2D(pool size=(2, 2)))
model.add(Dropout(0.25))
model.add(Flatten())
model.add(Dense(128, activation='relu'))
model.add(Dropout(0.5))
model.add(Dense(num_classes, activation='softmax'))
model.compile(....)
## begin cuda profile
cuda.profile_start()
model.fit(....)
## stop cuda profile
cuda.profile stop()
```

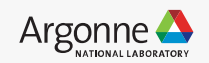

29 - Augorino Loudororing Comparing Laonity

model.evaluate(....)

#### dram\_utilization

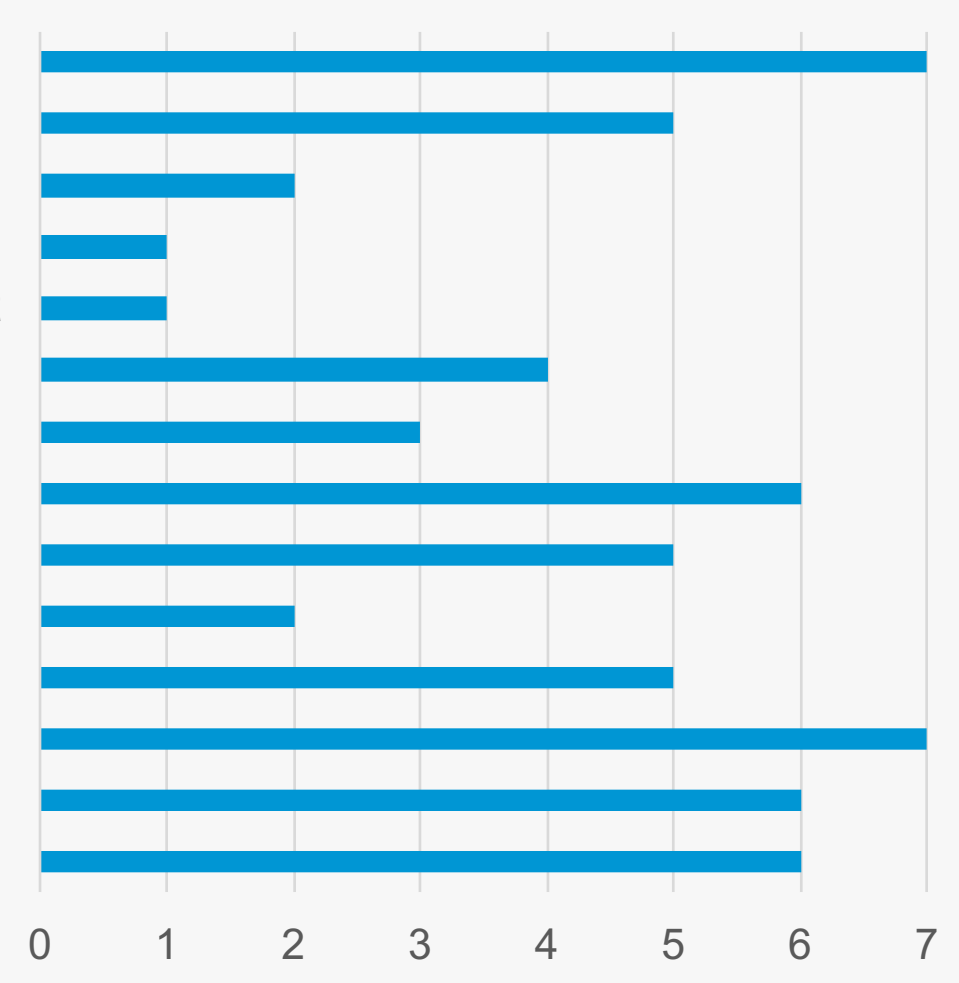

winogradForwardOutput4x4 WinogradForward4x4 wgrad\_alg0\_engine volta\_sgemm\_64x64\_tn volta\_sgemm\_64x64\_nt volta\_sgemm\_128x64\_tn volta\_sgemm\_128x64\_nt volta\_sgemm\_128x64\_nn volta\_gcgemm\_64x32\_nt sgemm\_largek\_lds64 scudnn\_128x32\_relu\_interior\_nn\_v1 pooling\_fw\_4d\_kernel **BiasNCHWKernel** pooling\_bw\_kernel\_max\_nchw

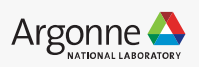

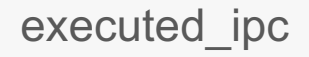

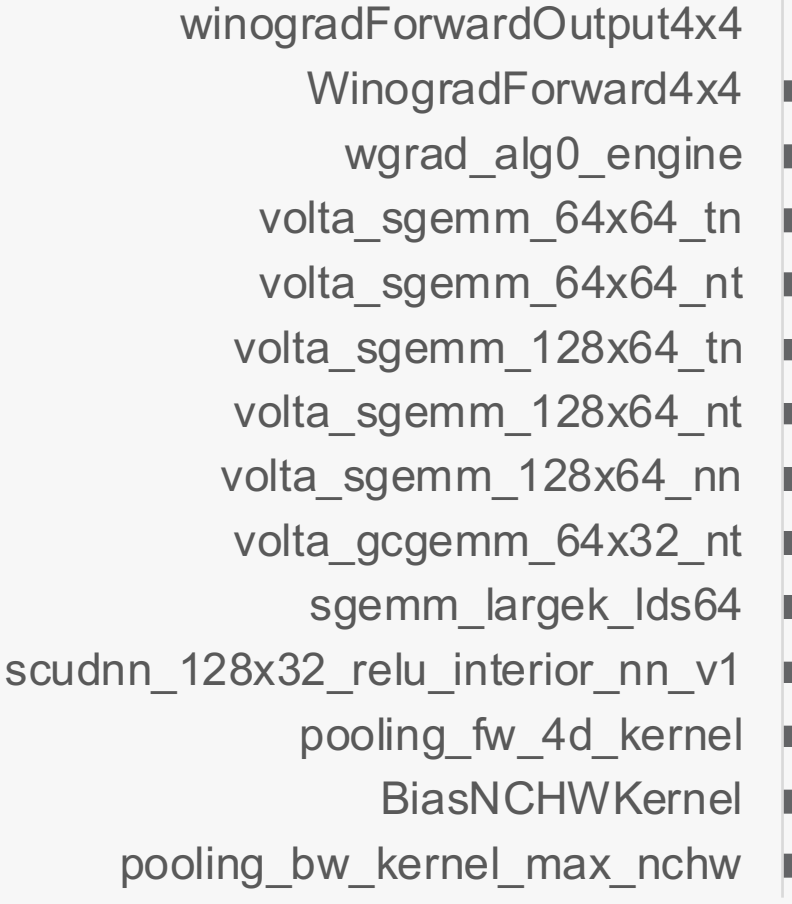

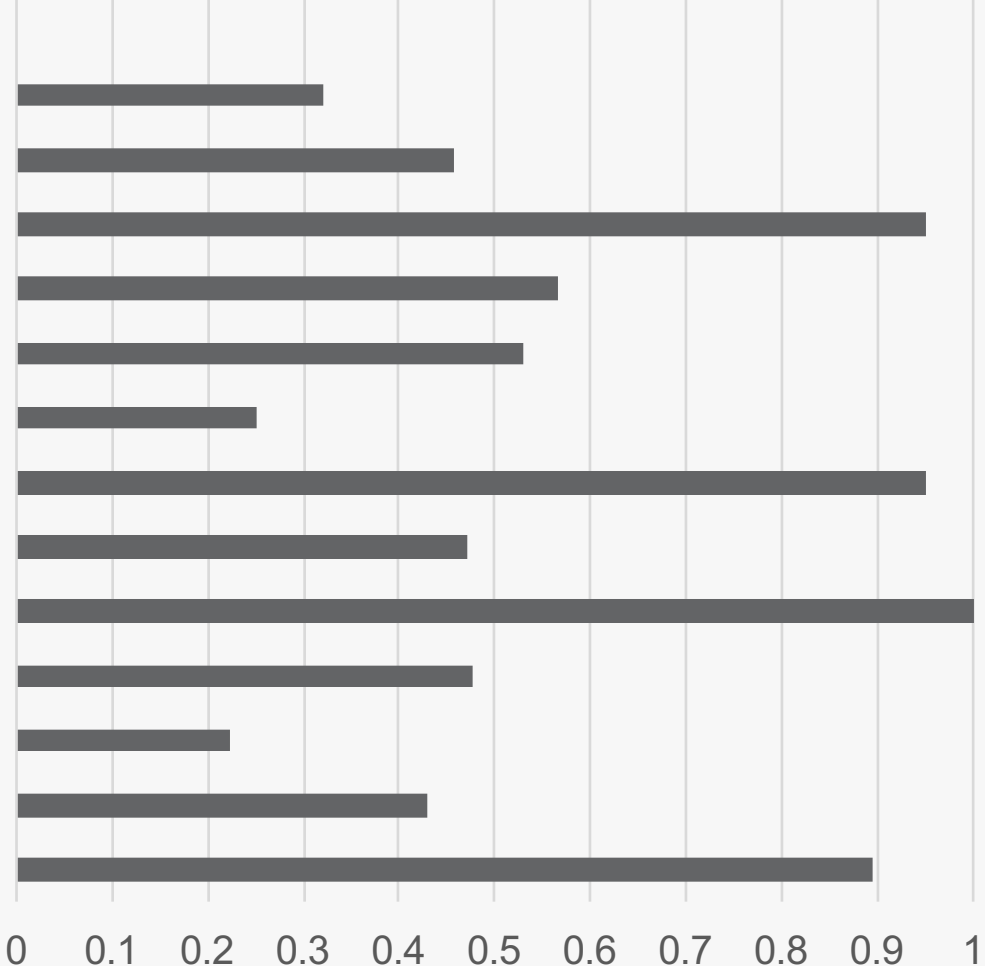

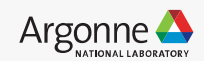

#### achieved\_occupancy

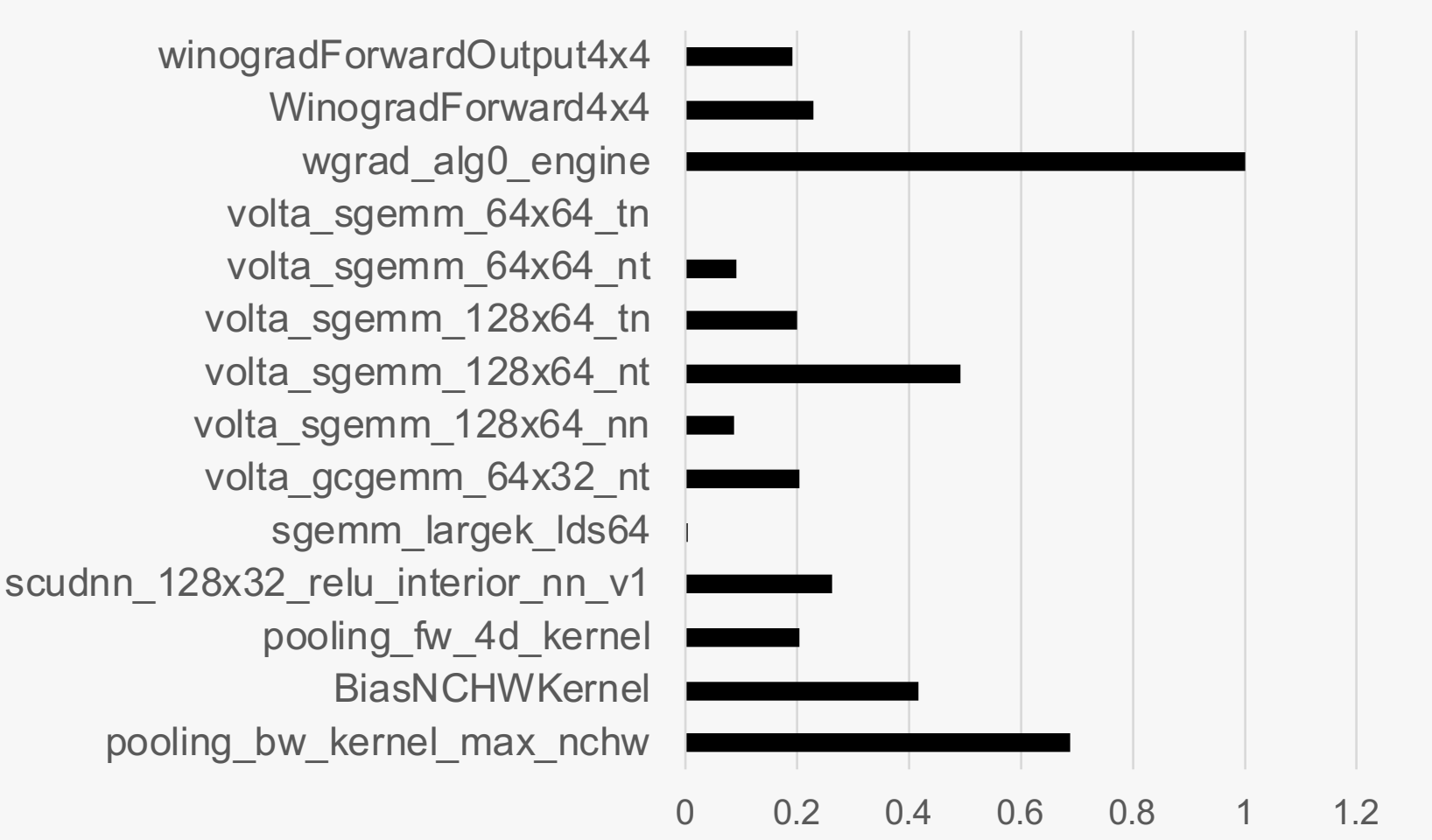

Argonne

#### global\_mem\_efficiency

winogradForwardOutput4x4 WinogradForward4x4 wgrad\_alg0\_engine volta\_sgemm\_64x64\_tn volta\_sgemm\_64x64\_nt volta\_sgemm\_128x64\_tn volta\_sgemm\_128x64\_nt volta\_sgemm\_128x64\_nn volta\_gcgemm\_64x32\_nt sgemm\_largek\_lds64 scudnn\_128x32\_relu\_interior\_nn\_v1 pooling\_fw\_4d\_kernel **BiasNCHWKernel** pooling\_bw\_kernel\_max\_nchw

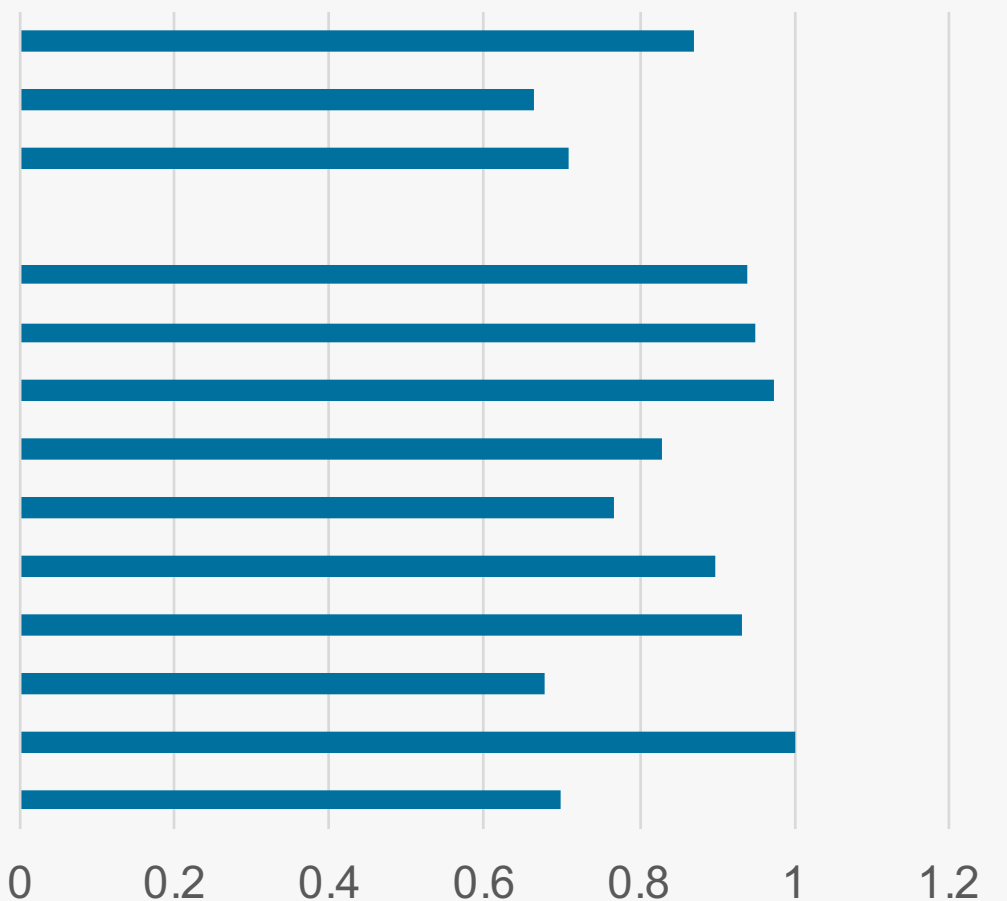

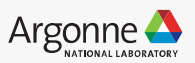

### Impact of batch size

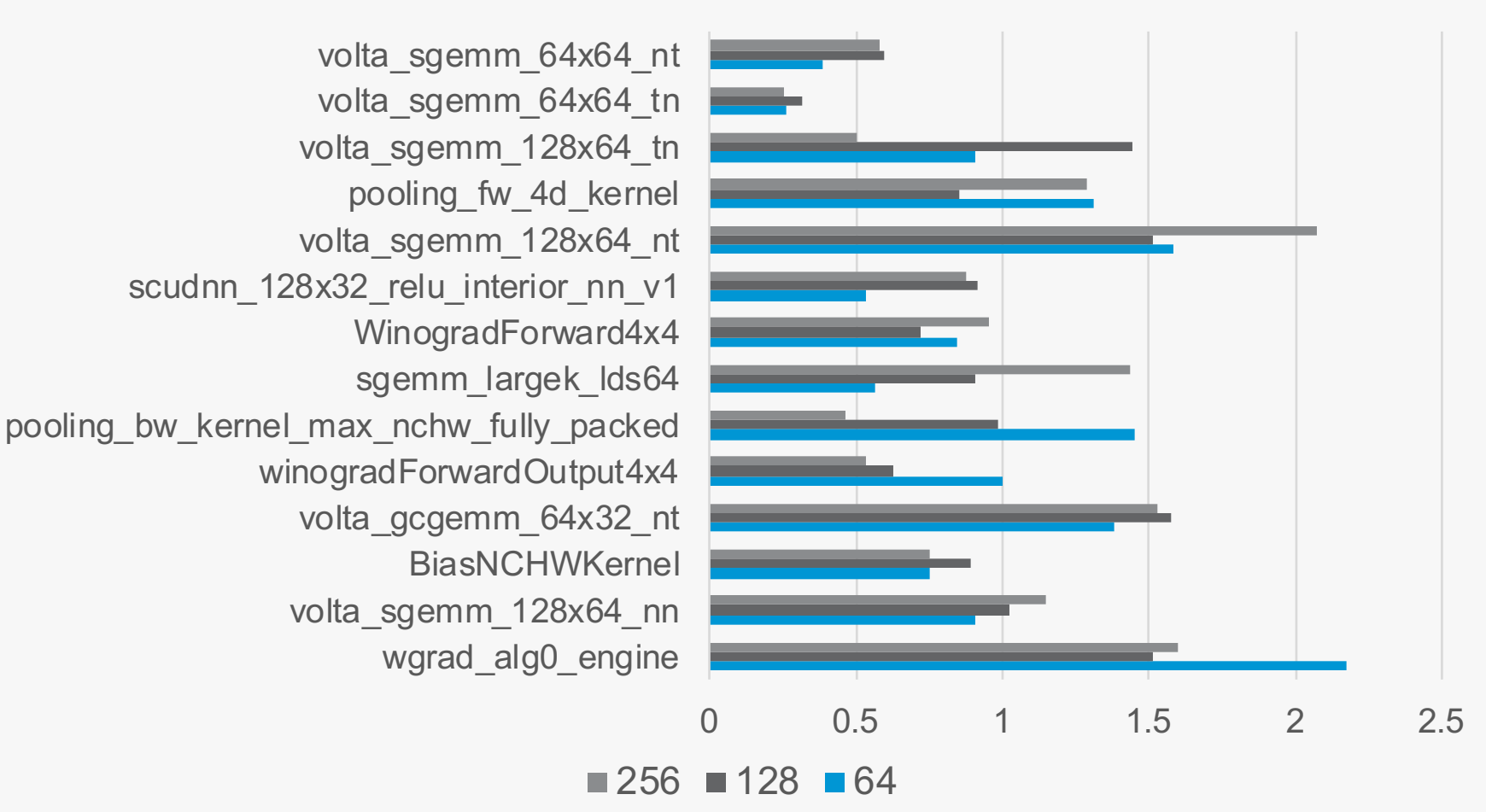

IPC

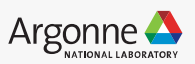

#### dram utilization

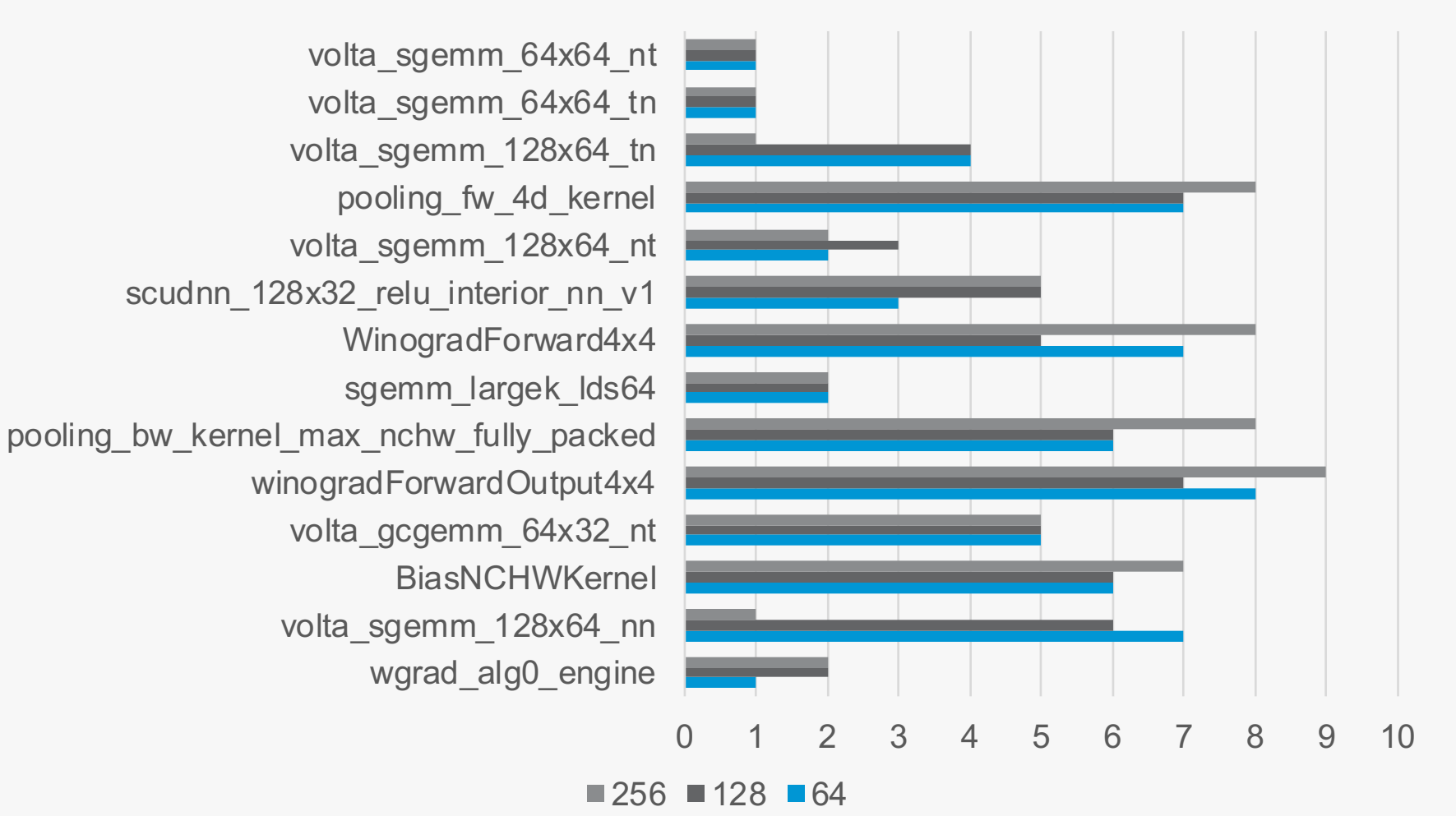

#### achieved\_occupancy

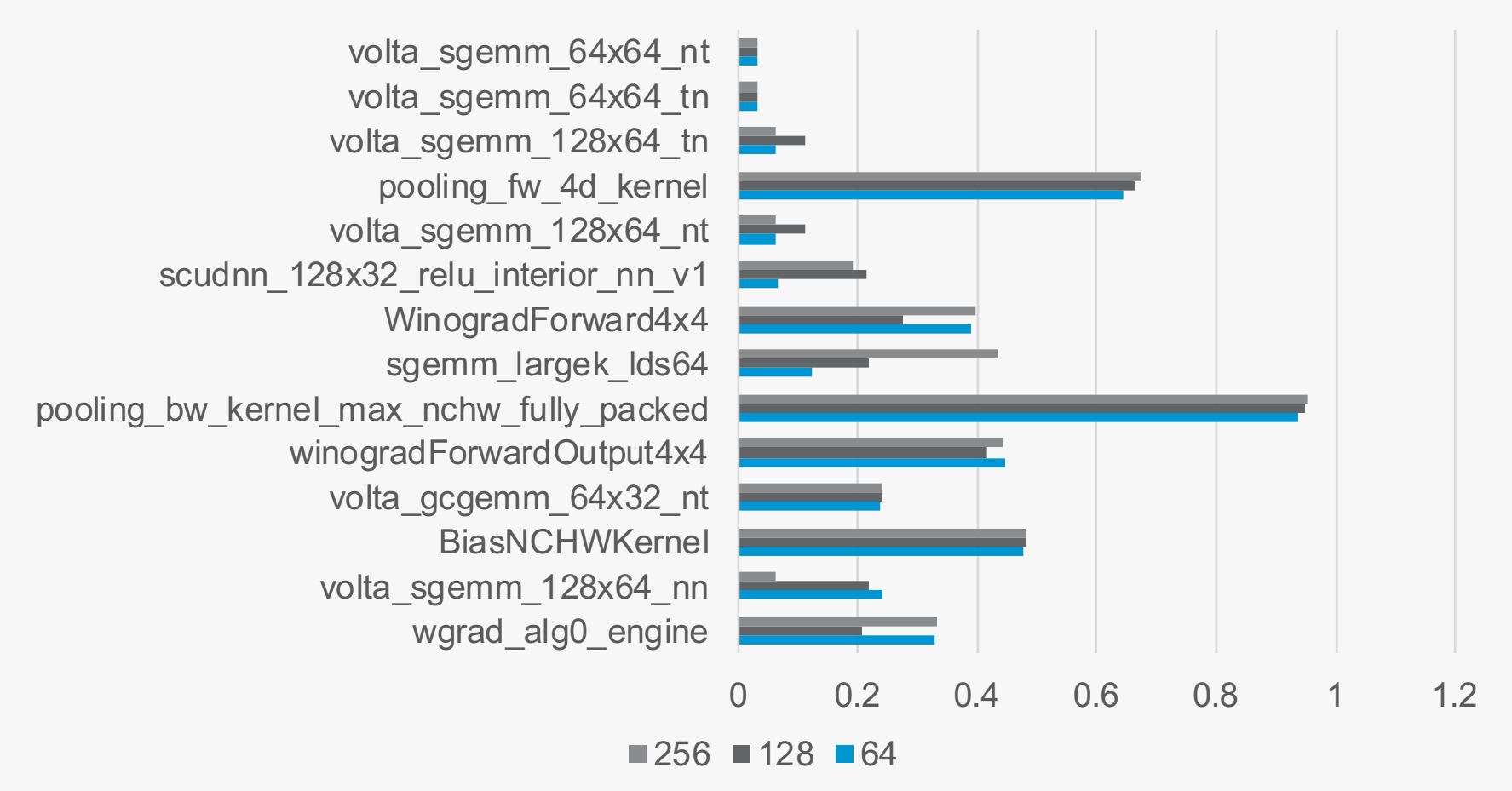

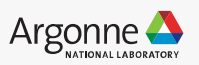

#### global memory efficiency

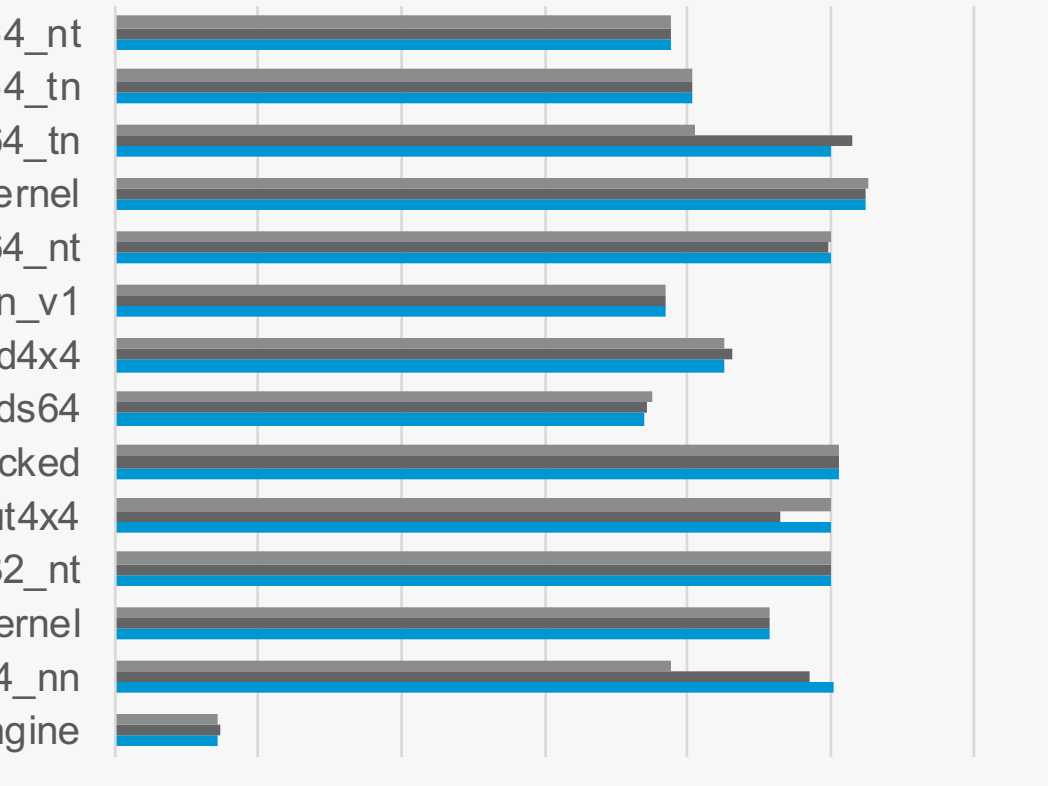

volta\_sgemm\_64x64\_nt volta\_sgemm\_64x64\_tn volta\_sgemm\_128x64\_tn pooling\_fw\_4d\_kernel volta\_sgemm\_128x64\_nt scudnn\_128x32\_relu\_interior\_nn\_v1 WinogradForward4x4 sgemm\_largek\_lds64 pooling\_bw\_kernel\_max\_nchw\_fully\_packed winogradForwardOutput4x4 volta\_gcgemm\_64x32\_nt BiasNCHWKernel volta\_sgemm\_128x64\_nn wgrad\_alg0\_engine

 $0.00\% \ 20.00\% \ 40.00\% \ 60.00\% \ 80.00\% 100.00\% \ 20.00\%$ 

■256 ■128 ■64

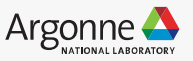

### Example

#### LSTM – Long Short Term Memory

Recurrent Neural Network with potential for long-term memory

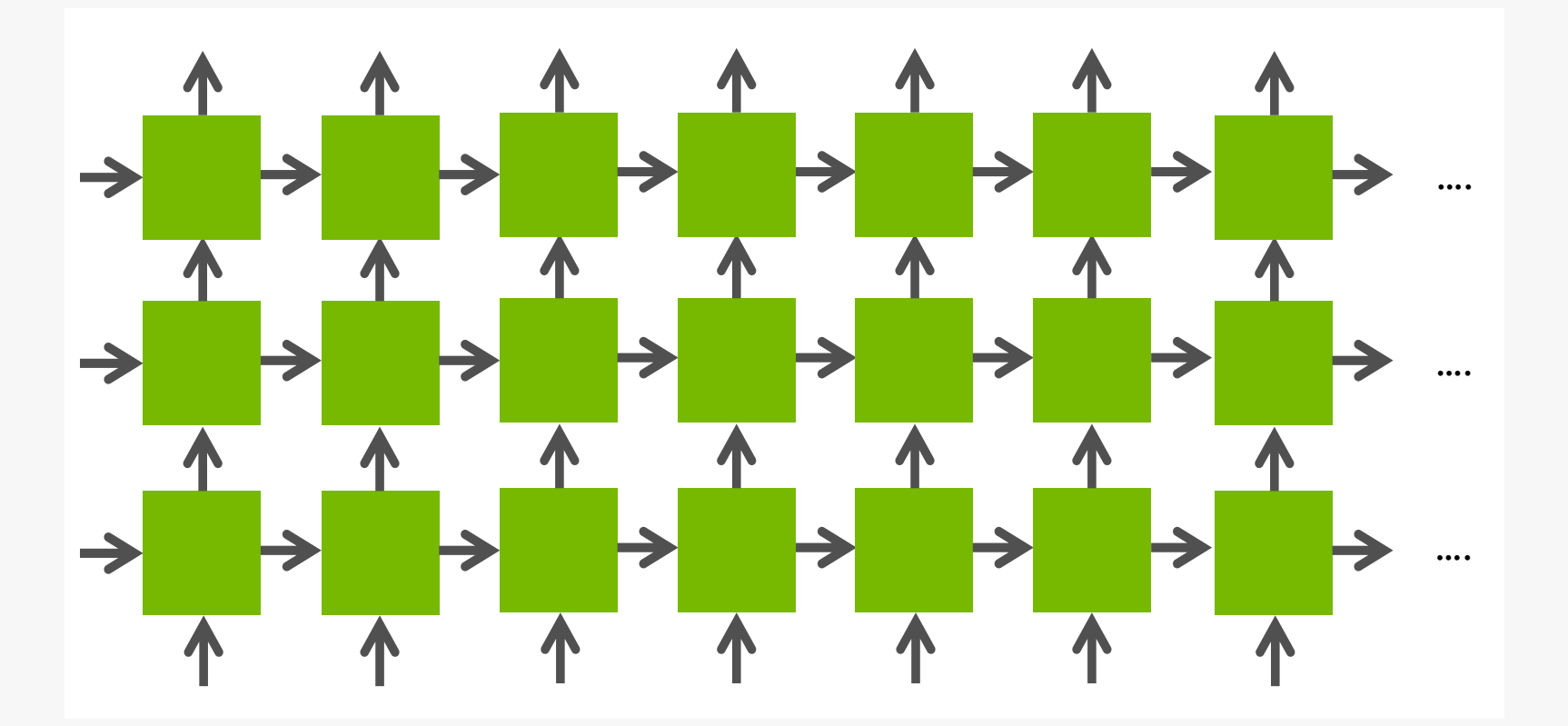

https://www.robots.ox.ac.uk/seminars/Extra/2015\_10\_08\_JeremyAppleyard.pdf

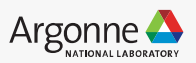

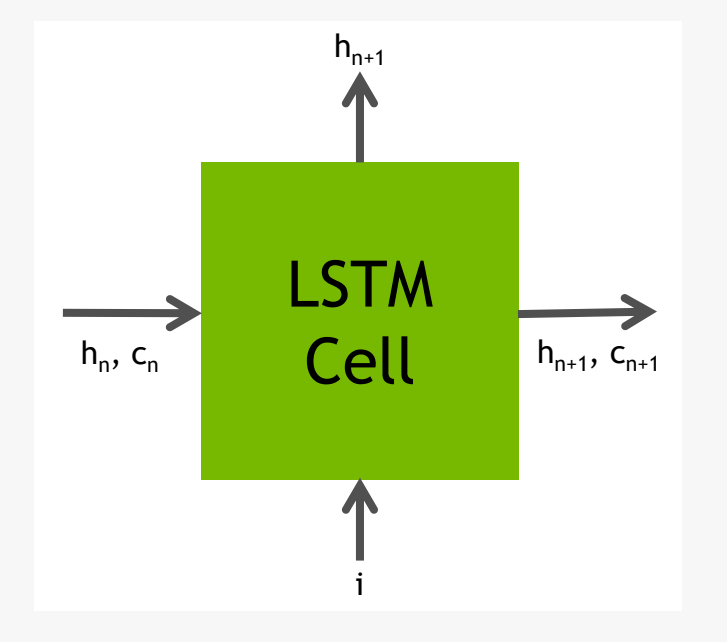

hidden layer size = 512 minibatch size = 64

### nvprof ./LSTM 512 64

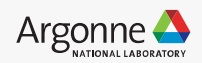

| ==22964== NVPROF is profiling process 22964, command: ./LSTM 512 64<br>==22964== Profiling application: ./LSTM 512 64 |             |         |          |          |          |                                                   |  |  |
|----------------------------------------------------------------------------------------------------|-------------|---------|----------|----------|----------|---------------------------------------------------|--|--|
| ==22964==                                                                                                    | = Profiling | result: |          |          |          |                                                   |  |  |
| Time(%)                                                                                                    | Time        | Calls   | Avg      | Min      | Max      | Name                                              |  |  |
| 93.93%                                                                                                    | 575.72us    | 8       | 71.964us | 70.241us | 78.945us | maxwell_sgemm_128x64_tn                           |  |  |
| 3.60%                                                                                                    | 22.080us    | 8       | 2.7600us | 2.3360us | 3.5840us | addBias(float*, float*)                           |  |  |
| 1.43%                                                                                                    | 8.7680us    | 4       | 2.1920us | 2.0800us | 2.4640us | <pre>vecAdd(float*, float*, float*)</pre>         |  |  |
| 1.04%                                                                                                    | 6.3680us    | 1       | 6.3680us | 6.3680us | 6.3680us | <pre>nonLin(float*, float*, float*, float*)</pre> |  |  |

==28493== API calls:

| Time(응) | Time     | Calls | Avg      | Min      | Max      | Name                 |
|---------|----------|-------|----------|----------|----------|----------------------|
| 97.04%  | 103.55ms | 21    | 4.9308ms | 10.606us | 103.30ms | cudaLaunch           |
| 2.08%   | 2.2189ms | 249   | 8.9110us | 202ns    | 350.88us | cuDeviceGetAttribute |
| 0.53%   | 568.27us | 21    | 27.060us | 286ns    | 557.64us | cudaConfigureCall    |
| 0.17%   | 176.23us | 3     | 58.741us | 57.818us | 59.862us | cuDeviceTotalMem     |
| 0.14%   | 147.11us | 3     | 49.036us | 46.468us | 52.966us | cuDeviceGetName      |
| 0.04%   | 42.216us | 128   | 329ns    | 240ns    | 5.1400us | cudaSetupArgument    |
| 0.00%   | 4.3100us | 8     | 538ns    | 354ns    | 1.7220us | cudaGetLastError     |
| 0.00%   | 3.7640us | 2     | 1.8820us | 308ns    | 3.4560us | cuDeviceGetCount     |
| 0.00%   | 1.8660us | 6     | 311ns    | 204ns    | 648ns    | cuDeviceGet          |

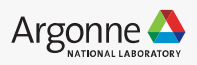

### Optimization

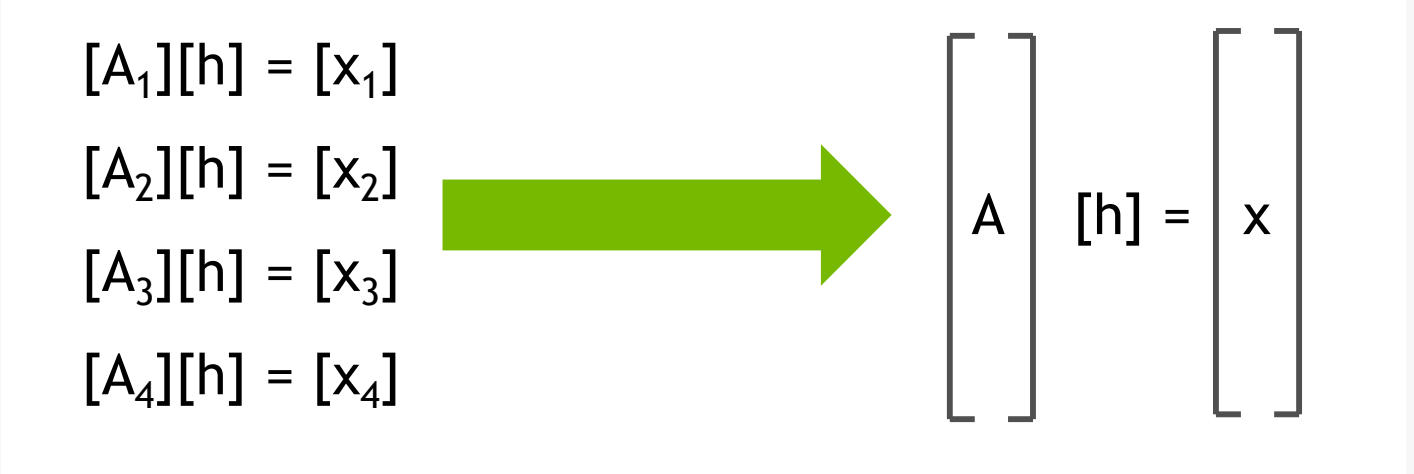

#### Combine many small data transfers to few large data transfers

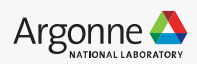

### Optimization

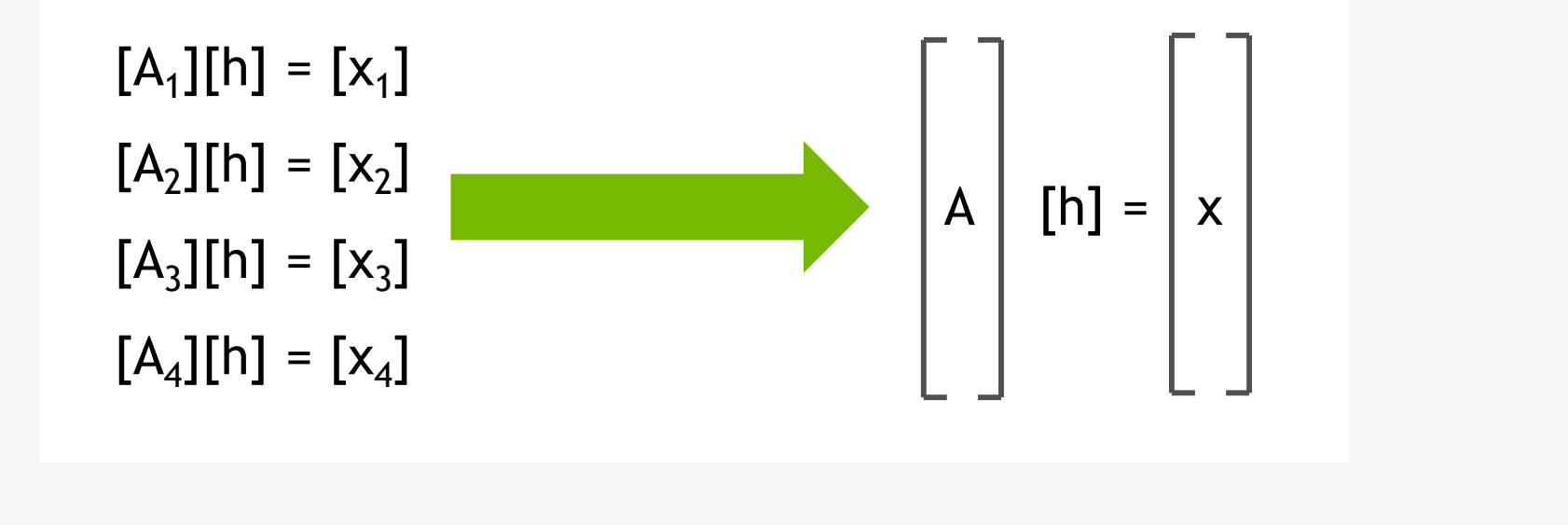

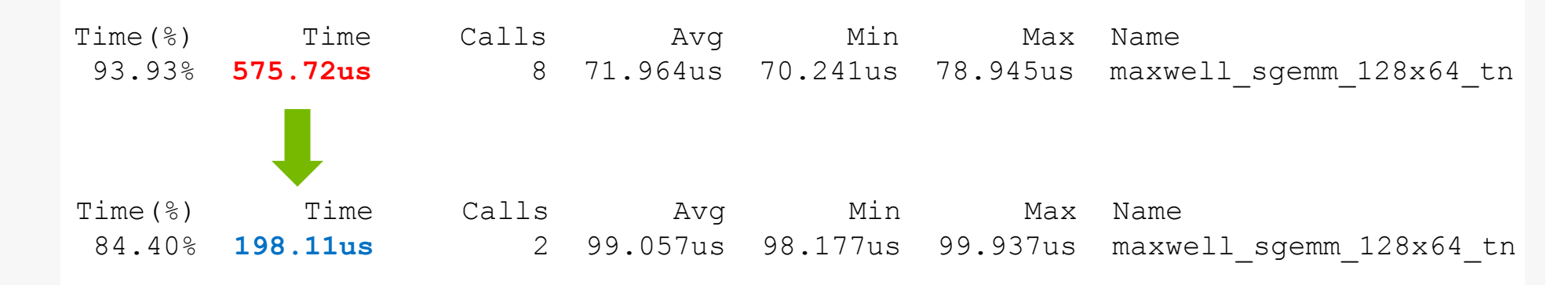

### 2.5x performance gain

42 Argonne Leadership Computing Facility

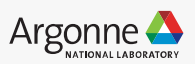

### **Profiling on CPUs using Intel Vtune**

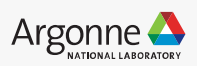

### **Intel Vtune**

- Performance profiling tool to identify where in the code time is being spent in both serial and threaded applications.
- For threaded applications, it can also determine the amount of concurrency and identify bottlenecks created by synchronization primitive
- Different analysis groups
  - Hotspots (Advanced-hotspots is integrated here)
  - Memory consumption
  - Microarchitectural exploration
    - Hardware issues
    - Memory access analysis and high bandwidth issues

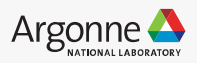

### **Intel Vtune**

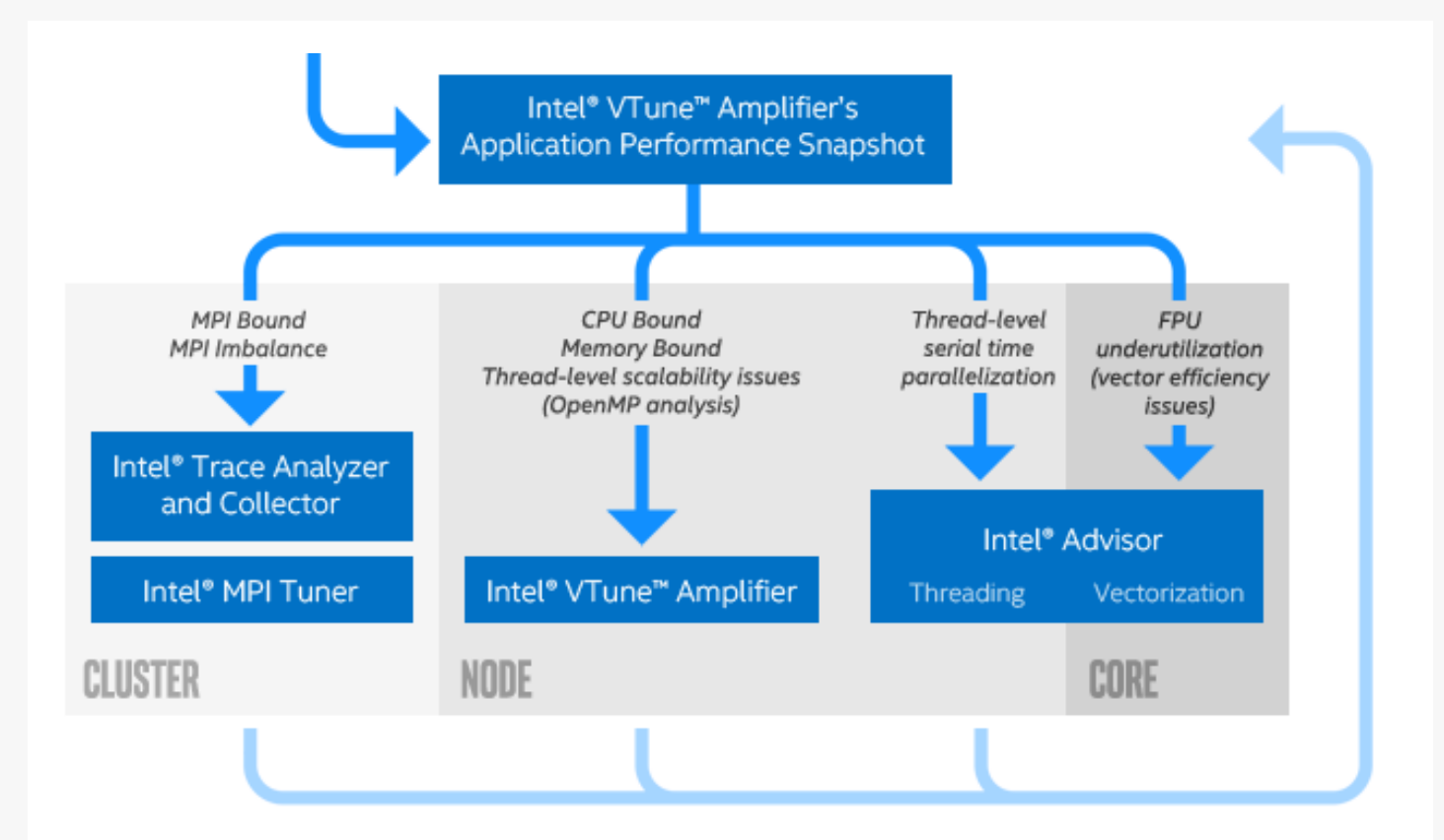

https://software.intel.com/sites/products/snapshots/application-snapshot/

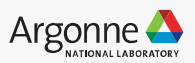

# **Application Performance Snapshot (APS)**

APS generates a high level performance snapshot of your application.

source /soft/compilers/intel-2019/vtune\_amplifier\_2019/apsvars.sh
export

LD\_LIBRARY\_PATH=\$LD\_LIBRARY\_PATH:/soft/compilers/intel-2019/vtune\_amplifier\_2019/lib64 export PMI\_NO\_FORK=1

aps --result-dir=aps\_results/ -- python /full/path/to/script.py

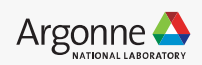

### **Application Performance Snapshot (APS)**

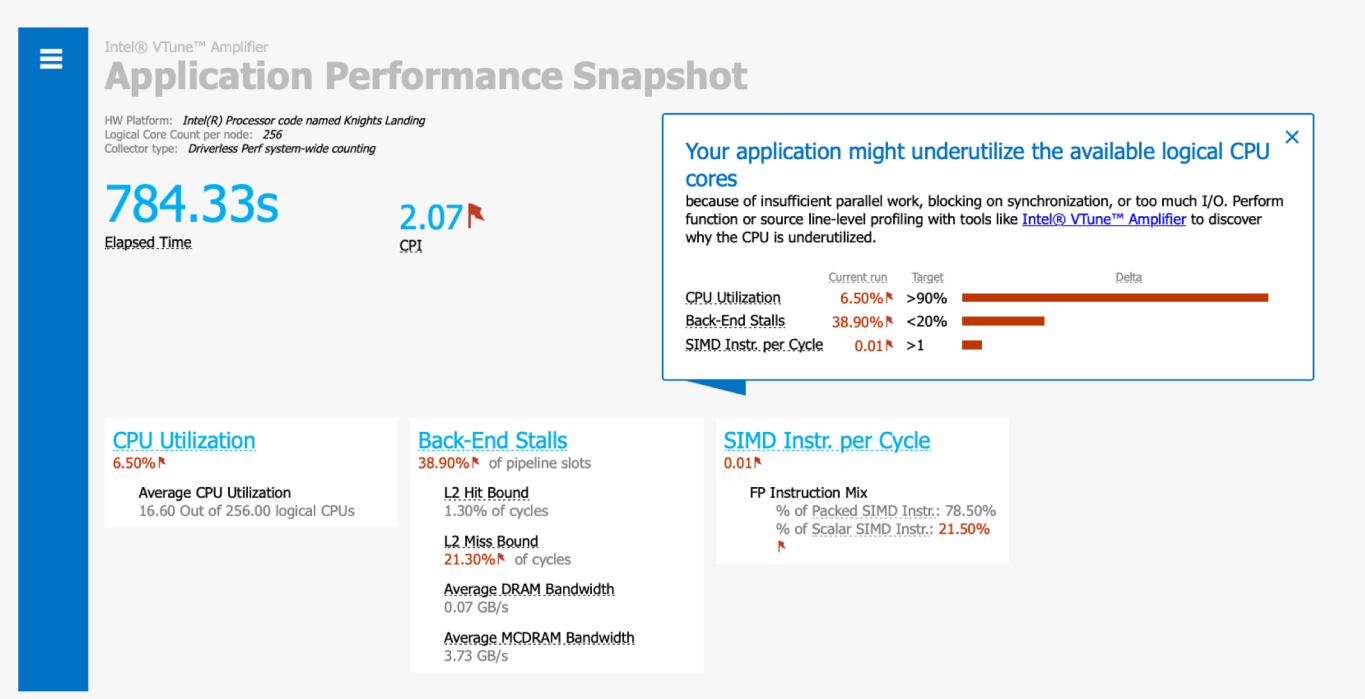

Pros

- Very easy to use
- Tracks important hardware metrics:
  - Thread Load Balancing
  - Vectorization
  - CPU Usage
- 47 Argonne Leadership Computing Facility

### Cons

• Only high level information – but then again, that is the design of this tool.

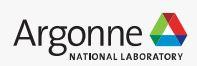

# **Application Performance Snapshot (APS)**

APS generates a highlevel performance snapshot of your application.

source /soft/compilers/intel-2019/vtune\_amplifier\_2019/apsvars.sh

export

LD\_LIBRARY\_PATH=\$LD\_LIBRARY\_PATH:/soft/compilers/intel-2019/vtune\_amplifier\_2019/lib64 export PMI\_NO\_FORK=1

aps --result-dir=aps\_results/ -- python /full/path/to/script.py

Summary information

HW Platform : Intel(R) Processor code named Knights Landing
Logical core count per node: 256
Collector type : Driverless Perf system-wide counting
Used statistics : aps\_results

Your application might underutilize the available logical CPU cores because of insufficient parallel work, blocking on synchronization, or too much I/O. Perform function or source line-level profiling with tools like Intel(R) VTune(TM) Amplifier to discover why the CPU is underutilized.

CPU Utilization: 6.50% Your application might underutilize the available logical CPU cores because of insufficient parallel work, blocking on synchronization, or too much I/O. Perform function or source line-level profiling with tools like Intel(R)

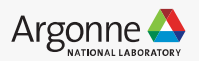

### **Intel Vtune – Hotspots**

Provides list of functions in an application ordered by the amount of time spent in each function.

source /soft/compilers/intel-2019/vtune\_amplifier\_2019/amplxe-vars.sh
export
LD\_LIBRARY\_PATH=\$LD\_LIBRARY\_PATH:/soft/compilers/intel-2019/vtune\_amplifier\_2019/lib64
export PMI\_NO\_FORK=1

amplxe-cl -collect hotspots -finalization-mode=none -r vtune-result-dir\_hotspots/ -python /full/path/to/script.py

### Pros

- Can track activity from python code
- Quickly identify heavy functions

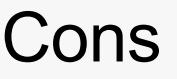

• Will **not** run with more than a few threads, making it impossible to profile the "real" application.

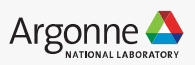

### **Intel Vtune – Hotspots**

sampling-mode=sw - User-Mode Sampling (default) used for profiling:

- Targets running longer than a few seconds
- A single process or a process-tree
- Python and Intel runtimes

**sampling-mode=hw** - (Advanced hotspots) Hardware Event-Based Sampling used for profiling:

- Targets running less than a few seconds
- All processes on a system, including the kernel

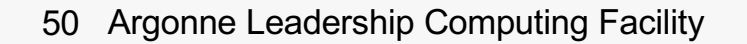

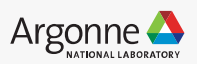

### Intel Vtune – Advanced Hotspots

Advanced Hotspots analysis

- Detailed report of how effective the computation is on CPUs
- uses the OS kernel support or VTune Amplifier kernel driver
- extends the hotspots analysis by collecting call stacks, context switch and statistical call count data and analyzing the CPI (Cycles Per Instruction) metric.
- By default, this analysis uses higher frequency sampling at lower overhead compared to the Basic Hotspots analysis.

amplxe-cl -collect hotspots -knob sampling-mode=hw -finalization-mode=none -r vtuneresult-dir\_advancedhotspots/ -- python /full/path/to/script.py

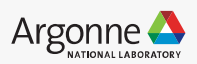

### **Intel Vtune – Advanced Hotspots**

Advanced Hotspots analysis

- Detailed report of how effective the computation is on CPUs
- uses the OS kernel support or VTune Amplifier kernel driver
- extends the hotspots analysis by collecting call stacks, context switch and statistical call count data and analyzing the CPI (Cycles Per Instruction) metric.
- By default, this analysis uses higher frequency sampling at lower overhead compared to the Basic Hotspots analysis.

amplxe-cl -collect hotspots -knob sampling-mode=hw -finalization-mode=none -r vtuneresult-dir\_advancedhotspots/ -- python /full/path/to/script.py

Run the finalization step after the run completes from the login nodes

amplxe-cl -finalize -search-dir / -r vtune-result-dir\_advancedhotspots

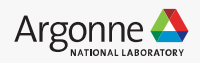

### **Intel Vtune – Advanced Hotspots**

# Run the GUI to view your results:

| amplxe-gui | vtune-result-dir | advancedhotspots |
|------------|------------------|------------------|
|            |                  | -                |

|                                                                                                    | Grouping: Function / Call Stack                              |                          |                    |          |                     |                                     | - × ×                                                         |
|----------------------------------------------------------------------------------------------------|--------------------------------------------------------------|--------------------------|--------------------|----------|---------------------|-------------------------------------|---------------------------------------------------------------|
|                                                                                                    | Function / Call Stack                                        | CPU Time 🖻 In            | structions Retired | CPI Rate | CPU Frequency Ratio | Module                              | Function (Full)                                               |
|                                                                                                    | [Outside any known module]                                   | 3.070s                   | 871,000,000        | 5.149    | 1.124               |                                     | [Outside any known module]                                    |
|                                                                                                    | [MKL BLAS]@avx512_mic_sgemm_kernel_0_b0                      | 0.960s                   | 2,496,000,000      | 0.474    | 0.948               | libmki_avx512_mic.so                | mkl_blas_avx512_mic_sgemm_kernel_0_b0                         |
|                                                                                                    | Fule_index_abd_ <iioalsomp_in.119< p=""></iioalsomp_in.119<> | 0.5705                   | 206,000,000        | 2.909    | 1.123               | SCN.cpython-35m-x86_64-linux-gnu.so | rule_index_add_ <lioatsomp_in.119< td=""></lioatsomp_in.119<> |
|                                                                                                    | Batchivormalization_ForwardPass <noat></noat>                | 0.5505                   | 572,000,000        | 1.2/3    | 1.016               | SCN.cpython-35m-x86_64-linux-gnu.so | Void Batcrinormalization_ForwardPass <noat>(noat*, no</noat>  |
|                                                                                                    | streat_ssses                                                 | 0.4105                   | 26,000,000         | 20.500   | 1.000               | IDC-2.22.50                         | streat_ssses                                                  |
|                                                                                                    | [MKL BLAS]@avx512_mic_sgemm_scopy_ngnt26_ea                  | 0.3105                   | 162,000,000        | 2.071    | 0.935               | IDMKI_avx512_mic.so                 | mki_bias_avx512_mic_sgemm_scopy_ngnt26_ea                     |
|                                                                                                    | ▶ omp_paraliel_acopy                                         | 0.1205                   | 39,000,000         | 6.333    | 1.563               | libmki_gnu_thread.so                | omp_parallel_acopy                                            |
|                                                                                                    | gain_inet                                                    | 0.0005                   | 0                  |          | 1.100               | IIDC-2.22.50                        | gan_inet                                                      |
| tspots                                                                                                    | <ul> <li>Z16 mm056 sharey soD(D)8 4</li> </ul>               | 0.0005                   | 20,000,000         | 0.007    | 0.025               | Ibraffe2 as                         | 716 mm0E6 starsu seDiDu8 f                                    |
|                                                                                                    | 2.16_mm256_stored_psPiDV6_1                                  | 0.0705                   | 13,000,000         | 4.000    | 0.200               | CON another 25m u86 64 linux mu an  | _216_mm256_stored_ps=10v6_1                                   |
|                                                                                                    | Fore_index_select <noatsomp_in.res< p=""></noatsomp_in.res<> | 0.0505                   | 13,000,000         | 4.000    | 0.000               | SCN.cpython-35m-x86_64-imux-gnu.so  | 716 mm0E6 sterey seD(Dy8 f                                    |
|                                                                                                    | 216_mm256_stored_psPiDv8_1                                   | 0.0405                   | 0                  |          | 0.250               | libcalle2.so                        | _216_mm256_stored_psP1DV8_1                                   |
|                                                                                                    | J_215_mm256_madu_pstv8_15_5_                                 | 0.0205                   | 0                  |          | 1.500               | libcalle2.so                        | _215_mm256_madu_pstv6_15_5_                                   |
|                                                                                                    | Z16_mm256_stored_psPiDv8_1                                   | 0.0205                   | 13,000,000         | 1.000    | 0.500               | libcalle2.so                        | _216_mm256_stored_psP1DV6_1                                   |
|                                                                                                    | ZIS_mm256_imadd_pstw6_iS_S_                                  | 0.0205                   | 13,000,000         | 1.000    | 0.500               | Ibcalle2.so                         | _z15_mm256_madd_pstvv6_15_5_                                  |
|                                                                                                    | Fimport trunk mkt_serv_triead_yteroj                         | 0.0205                   | 0                  | 0.000    | 1.500               | Ibmki_gru_trread.so                 | [Import Indrik miki_serv_Inread_yield]                        |
|                                                                                                    | Z16_mm256_btenuv_psDv6_15_5_                                 | 0.0105                   | 0                  | 0.000    | 0.000               | libcalle2.so                        | _216_mm256_blendv_psDv6_15_5_                                 |
|                                                                                                    | Z16_mm256_storeu_psP1Dv8_1                                   | 0.0105                   | 0                  | 0.000    | 0.000               | Ibcalle2.so                         | _216_mm256_stored_psP1DV6_1                                   |
| <no currer<="" td=""><td>_mm256_loadu_ps</td><td>0.0105</td><td>17,000,000</td><td>0.000</td><td>1.000</td><td>libcalle2.so</td><td>_mm256_loadu_ps(loat constr)</td></no> | _mm256_loadu_ps                                              | 0.0105                   | 17,000,000         | 0.000    | 1.000               | libcalle2.so                        | _mm256_loadu_ps(loat constr)                                  |
|                                                                                                    | stmcat_ssses                                                 | 0.0105                   | 13,000,000         | 0.000    | 0.000               | IIDC-2.22.80                        | sincal_ssec                                                   |
|                                                                                                    | at::iegacyTensorType                                         | 0.0105                   | 0                  | 0.000    | 0.000               | Ibcane2.so                          | at::iegacyTensorType(at::TensorImpi consta)                   |
|                                                                                                    | Z16_mm256_storeu_psP1DV8_1                                   | 0.0105                   | 0                  | 0.000    | 0.000               | Ibcane2.so                          | _216_mm256_stored_psP1DV8_1                                   |
|                                                                                                    | THHOatvector_III_AVX                                         | 0.0105                   | 26,000,000         | 0.000    | 0.000               | libcane2.so                         | THPIOatVector_III_AVX                                         |
|                                                                                                    | Z16 mm256 storeu psPtDv8 1                                   | 0.0105                   | 0                  |          | 1.000               | IIDcarrez.so                        | 216 mm256 storeu psPtDvd t                                    |
|                                                                                                    | 0: + 16.6a                                                   | 16.8s 17s 17.            | 2a 17.4a           | 17.6s    | 17.8s 18            | a 18.2a 18.4a 18.                   | 6a 18.8a 19a                                                  |
|                                                                                                    |                                                              | terl entered terrestered |                    |          |                     |                                     | Thread •                                                      |
|                                                                                                    | python (TID: 15597)                                          |                          | -                  |          | · • •               |                                     | Running                                                       |
|                                                                                                    | E Thread (TID: 15637)                                        |                          |                    |          |                     |                                     | CPU Time                                                      |
|                                                                                                    | Thread (TID: 15638)                                          |                          | _                  |          |                     |                                     | Spin and Overhea                                              |
|                                                                                                    | Thread (TID: 15636)                                          |                          |                    |          |                     |                                     | □ ♥ CPU_CLK_UNHAL                                             |
|                                                                                                    | Thread (TID: 15639)                                          |                          | _                  | 4        |                     | - 1 -                               | CPU Time                                                      |
|                                                                                                    | Thread (TD: 15940)                                           |                          |                    |          |                     |                                     | CPU Time                                                      |
|                                                                                                    | Inread (IID: 15640)                                          |                          |                    |          |                     |                                     | Spin and Overhea                                              |
|                                                                                                    | Thread (TID: 15635)                                          |                          | _                  |          |                     |                                     |                                                               |
|                                                                                                    | Thread (TID: 15634)                                          |                          |                    |          |                     |                                     |                                                               |

| sinceping. (Failed off) can ocacit      |            |                      |          |                     |
|-----------------------------------------|------------|----------------------|----------|---------------------|
| Function / Call Stack                   | CPU Time 🛛 | Instructions Retired | CPI Rate | Loop Mode Function* |
| [Outside any known module]              | 3.070s     | 871,000,000          | 5.149    |                     |
| [MKL BLAS]@avx512_mic_sgemm_kernel_0_b0 | 0.960s 🛑   | 2,496,000,000        | 0.474    |                     |
|                                         | _          |                      |          |                     |

🛎 🏡 🖆 🎲 🕨 🕱 🖚 😂 🕐 Welcome 🛛 vtune-r..

Pros

- Visualize each thread activity and the functions that cause it.
- Give a bottom up and top down view, very useful for seeing which functions are hotspots

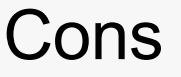

- Doesn't keep information at python level.
- If your workflow uses JIT, you can lose almost all useful information.
- Understanding the information present takes some practice.

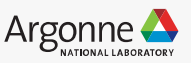

### Intel Vtune – Microarchitectural Exploration

| Microarchitecture         | Exploration  | Microarch | itecture Explo | oration 👻 🔿    |                                                                              | INTEL V TUNE AMPLIFIER 20                        |
|---------------------------|--------------|-----------|----------------|----------------|------------------------------------------------------------------------------|--------------------------------------------------|
| Analysis Configuration    | Collection L | og Summa  | ry Bottom-     | up Event Count | Platform                                                                     |                                                  |
| Grouping: Function / Call | Stack        |           |                | ~ × 0 to       | Microarchitecture Usage: 27.0% 🍋                                             | of Pipeline Slots 👌 Θ                            |
| SSSCOULSSSSSS             |              |           | Back           | -End Bound ^   |                                                                              |                                                  |
| Function / Call Stack     |              |           | Memory Bou     | nd             |                                                                              |                                                  |
|                           | L1 Bound 📧   | L2 Bound  | L3 Bound D     | DRAM Bound     |                                                                              |                                                  |
| grid_intersect            | 11.4%        | 0.0%      | 13.9%          | 6.3%           |                                                                              |                                                  |
| sphere_intersect          | 14.6%        | 1.5%      | 2.9%           | 2.9%           |                                                                              | <u> </u>                                         |
| grid_bounds_intersect     | 100.0%       | 0.0%      | 20.2%          | 0.0%           |                                                                              |                                                  |
| func@0x4b2be3a0           | 0.0%         | 0.0%      | 0.0%           | 0.0%           | Memory Bound: 34,98%                                                         |                                                  |
| pos2grid                  | 0.0%         | 0.0%      | 0.0%           | 0.0%           | This part of µPipe is fraction of Mem                                        | ory                                              |
| tri_intersect             | 0.0%         | 0.0%      | 0.0%           | 0.0%           | Bound.<br>The metric value is high. This can ind                             | icate                                            |
| func@0x14016b349          | 0.0%         | 0.0%      | 0.0%           | 0.0%           | that the significant fraction of execut                                      | tion                                             |
| Raypot                    | 0.0%         | 0.0%      | 0.0%           | 0.0%           | pipeline slots could be stalled due to<br>memory load and stores. Use Memory | demand                                           |
| func@0x10046130           | 0.0%         |           | 0.0%           |                | Access analysis to have the metric                                           | .,                                               |
| func@0x10076012           | 90.6%        | 0.0%      | 0.0%           | 0.0%           | breakdown by memory hierarchy, m                                             | emory .                                          |
| libm_sse2_sqrt_precise    | 0.0%         | 94.7%     | 0.0%           | 0.0%           | memory objects.                                                              |                                                  |
| libm_sse2_pow_precise     | 100.0%       | 0.0%      | 0.0%           | 100.0%         | Rí                                                                           | 27.0% of Pipeline Sto                            |
| func@0x140168968          | 0.0%         | 0.0%      | 0.0%           | 0.0%           | Front-End Bound:                                                             | 5.0% of Pipeline Sto                             |
| TBB Scheduler Interna     | 0.0%         | 0.0%      | 0.0%           | 0.0%           | Bad Speculation:                                                             | 14.4% 🏲 of Pipeline Sto                          |
| shader                    | 0.0%         | 0.0%      | 0.0%           | 0.0%           | Branch Mispredict:                                                           | 0.0% of Pipeline Sto                             |
| func@0x6b102230           | 0.0%         | 0.0%      | 0.0%           | 0.0%           | Machine Clears:                                                              | 14.4% Nof Pipeline Slo                           |
| light_intersect           | 100.0%       | 0.0%      | 0.0%           | 0.0%           | Back-End Bound:                                                              | 53.6% P of Pipeline Sto                          |
| intersect objects         | 100.0%<br><  | 0.0%      | 0.0%           | 0.0% *         | Memory Bound:<br>L1 Bound:                                                   | 35.0% P of Pipeline Slo<br>14.6% P of Clockticks |

https://software.intel.com/en-us/vtune-amplifier-help-microarchitecture-exploration-analysis

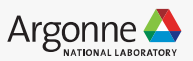

### Intel Vtune – Microarchitectural Exploration

amplxe-cl -collect uarch-exploration -r vtune-uarch -- python /full/path/to/script.py

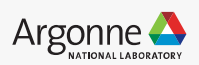

### Intel Vtune – Microarchitectural Exploration

amplxe-cl -collect uarch-exploration -r vtune-uarch -- python /full/path/to/script.py

knobs

<u>collect-memory-bandwidth</u>, <u>pmu-collection-mode</u>, <u>dram-bandwidth-</u> <u>limits,sampling-interval</u>, <u>collect-frontend-bound</u>, <u>collect-bad-speculation</u>, <u>collect-</u> <u>memory-bound</u>, <u>collect-core-bound</u>, <u>collect-retiring</u>.

\$ amplxe-cl -collect uarch-exploration -knob collect-memory-bandwidth=true --r vtuneuarch-mem -- python /full/path/to/script.py

Architecture-specific Tuning Guides, visit <u>https://software.intel.com/en-us/articles/processor-specific-performance-analysis-papers</u>.

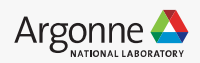

### **Intel Vtune – Memory Access**

| Grouping: Bandwidth Domain / Bandwidth Utilization Type / Function / Call Stack |          |                 |         |            |                        | ¢ t.                           |
|---------------------------------------------------------------------------------|----------|-----------------|---------|------------|------------------------|--------------------------------|
| Bandwidth Domain /<br>Bandwidth Utilization Type /<br>Function / Call Stack     | CPU Time | Memory<br>Bound | Loads   | Stores     | LLC<br>Miss ↓<br>Count | Average<br>Latency<br>(cycles) |
| ▼DRAM, GB/sec                                                                   | 9.703s   | 64.3%           | 6,517,0 | 4,141,26   | 191,811,508            | 92                             |
| ∀High                                                                           | 4.253s   | 56.8%           | 2,345,0 | 2,111,23   | 119,007,140            | 115                            |
| ▶ main                                                                          | 4.059s   | 54.6%           | 2,170,0 | 2,046,83   | 119,007,140            | 108                            |
| intel_ssse3_rep_memcpy                                                          | 0.177s   | 100.0%          | 175,000 | 63,000,945 | 0                      | 223                            |
| ▶do_softirq                                                                     | 0.012s   | 0.0%            | 0       | 0          | 0                      | 0                              |
| ▶run_timer_softirq                                                              | 0.002s   |                 | 0       | 0          | 0                      | 0                              |
| do_page_fault                                                                   | 0.001s   | 0.0%            | 0       | 0          | 0                      | 0                              |
| ▶numa_migrate_prep                                                              | 0.001s   | 0.0%            | 0       | 0          | 0                      | 0                              |
| ▶task_cputime                                                                   | Os       | 0.0%            | 0       | 1,400,021  | 0                      | 0                              |
| ▶Medium                                                                         | 2.880s   | 70.3%           | 2,765,0 | 981,414,   | 52,853,171             | 83                             |

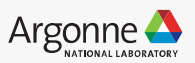

# Example

### Simple CNN in Keras

```
model = Sequential()
model.add(Conv2D(32, kernel_size=(3, 3), activation='relu',
input_shape=input_shape))
model.add(Conv2D(64, (3, 3), activation='relu'))
model.add(MaxPooling2D(pool_size=(2, 2)))
model.add(Dropout(0.25))
model.add(Flatten())
model.add(Dense(128, activation='relu'))
model.add(Dropout(0.5))
model.add(Dense(num_classes, activation='softmax'))
model.compile(....)
model.fit(....)
model.evaluate(....)
```

https://github.com/keras-team/keras/blob/master/examples/mnist\_cnn.py

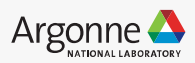

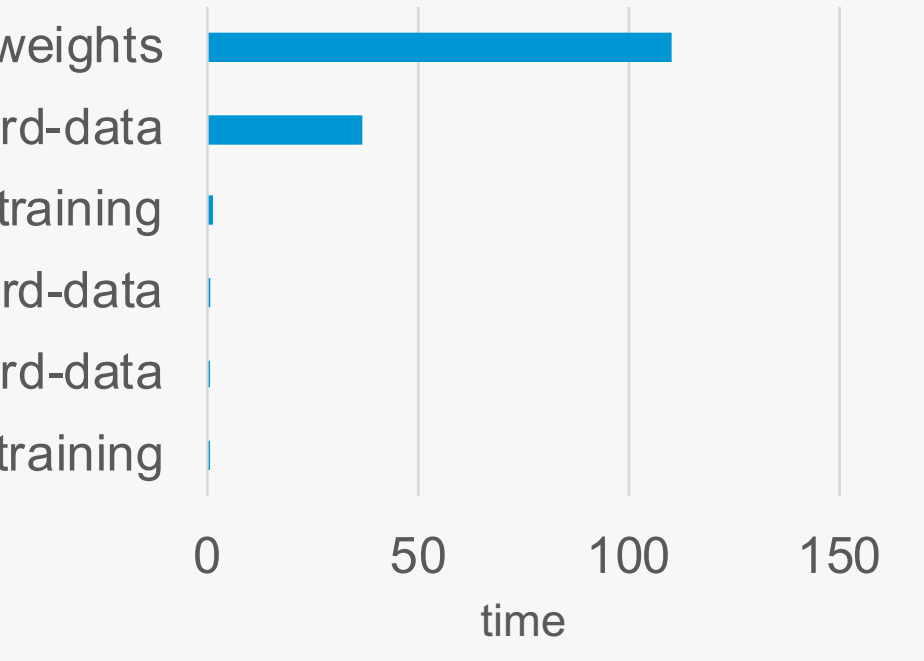

conv-backward-weights conv-backward-data conv-forward-training relu-backward-data maxpool-backward-data relu-forward-training

| primitive   | propagation-time | auxilliary info        | time      |
|-------------|------------------|------------------------|-----------|
| convolution | backward_weights | alg:convolution_direct | 110.393   |
| convolution | backward_data    | alg:convolution_direct | 36.48     |
| convolution | forward_training | alg:convolution_direct | 1.41211   |
| eltwise     | backward_data    | alg:eltwise_relu       | 0.726074  |
| pooling     | backward_data    | alg:pooling_max        | 0.51001   |
| eltwise     | forward_training | alg:eltwise_relu       | 0.0969238 |
|             |                  |                        |           |

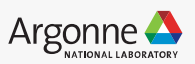

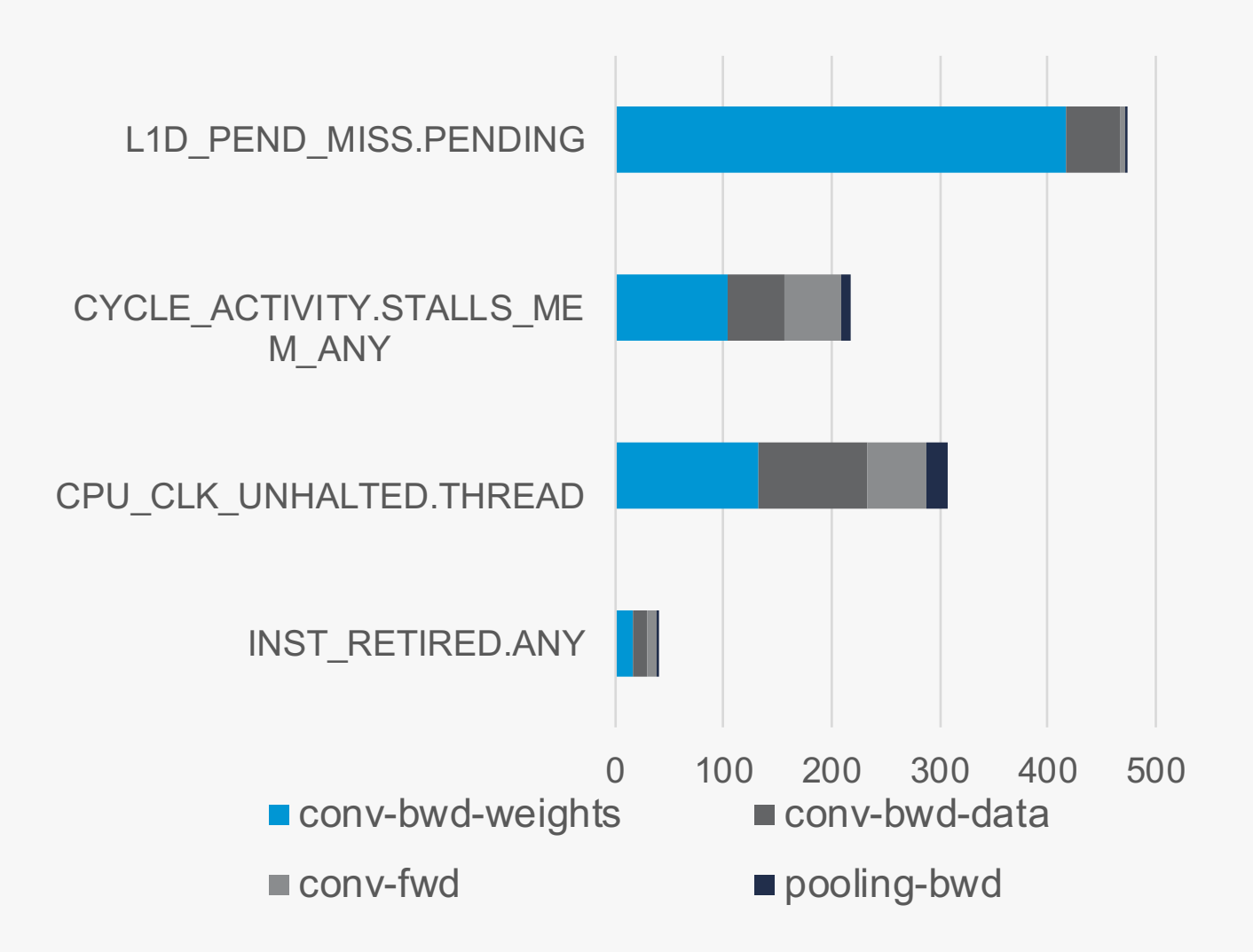

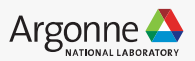

Operations on backward weights, data have stalls  $\rightarrow$  high memory requirements

- Convolution layer is sensitive to compute units, memory and cachelines
- Dense layer is sensitive to communication -> bandwidth

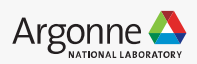

### **Profiling Example – Tensorflow FFTs**

An application that had very slow performance with Tensorflow on Theta, though with all optimized settings. Using vtune hotspots and advanced hotspots, it is reported that

- 31% of the application time was spent doing FFTs with tensorflow
- 10% was spent creating tensorflow traces
- 8% was computing loss functions.
- 25% was spent creating and optimizing the tensorflow graph (measured for a short run, this is a smaller fraction for production runs)

Most important hotspot (FFT) was underperforming on Theta by up to 50x compared with the optimized FFT in Numpy.

For this workflow, replacing tensorflow with numpy FFT + autograd for gradient calculations made a huge impact in their performance.

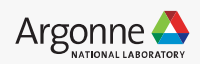

### Optimization

Different configurations have different performance impact

intra\_op\_parallelism\_threads: Nodes that can use multiple threads to parallelize their execution will schedule the individual pieces into this pool.

inter\_op\_parallelism\_threads: All ready
nodes are scheduled in this pool.

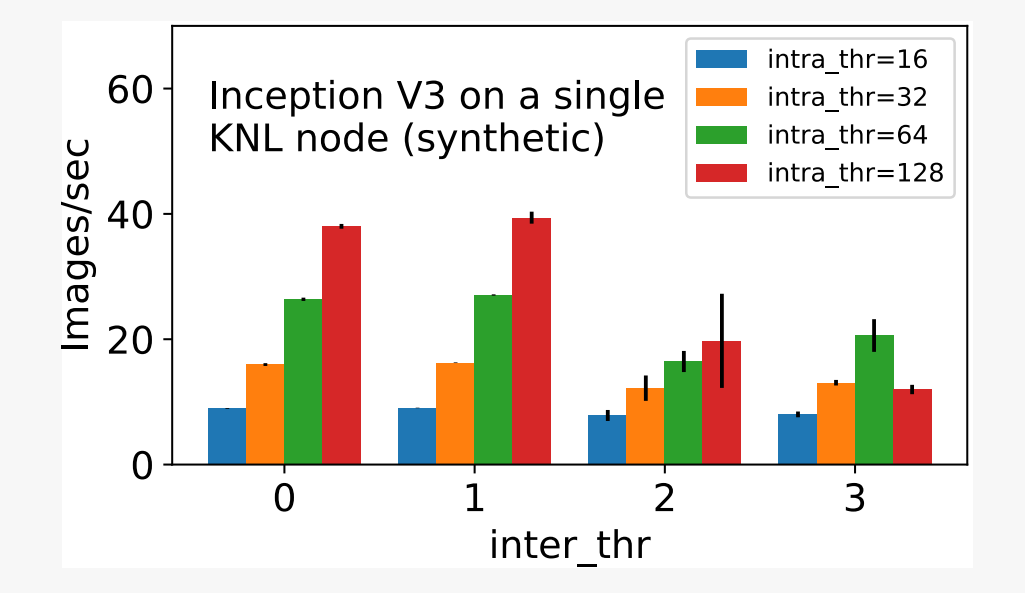

config = tf.ConfigProto()
config.intra\_op\_parallelism\_threads = num\_intra\_threads
config.inter\_op\_parallelism\_threads = num\_inter\_threads
tf.Session(config=config)

https://www.tensorflow.org/guide/performance/overview

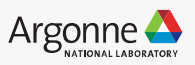

# **Performance Setting Guidelines**

Performance with Tensorflow on KNLs requires management of many parameters at both build and run time.

Intel Performance Guidelines: <u>https://software.intel.com/en-us/articles/maximize-</u> tensorflow-performance-on-cpu-considerations-and-recommendations-for-inference

ALCF Performance Guidelines: <u>https://www.alcf.anl.gov/user-guides/machine-learning-tools</u>

#### Key Takeaways:

- Set **OMP\_NUM\_THREADS**=[number of physical cores = 64 on Theta]
- Set **KMP\_BLOCKTIME**=0 (sometimes =1 can be better for non-CNN)
- (tensorflow only) Set intra\_op\_parallelism\_threads == OMP\_NUM\_THREADS == number of physical cores == 64
- (tensorflow only) Set inter\_op\_parallelism\_threads for your application. 0 will default to the number of cores, the optimal value can be different for different applications.

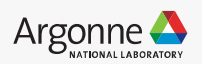

### **Useful Commands**

amplxe-cl -c hotspots -- python3 myapp.py
amplxe-cl -R hotspots -report-output report-hotspots.csv -format csv

amplxe-cl -c uarch-exploration -k sampling-interval=100 -- python3 myapp.py
amplxe-cl -R uarch-exploration -report-output report-uarch-exploration.csv -format csv

amplxe-cl -c memory-access -k sampling-interval=100 -- python3 myapp.py
amplxe-cl -R memory-access -report-output report-memory-access.csv -format csv

amplxe-cl -c memory-consumption -k sampling-interval=100 -- python3 myapp.py
amplxe-cl -R memory-consumption -report-output report-memory-consumption.csv -format csv

change sampling interval
-k sampling-interval=<number>

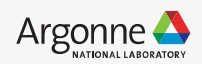

### **Useful Commands**

amplxe-cl -report hw-events/summary -r r000ue/ -report-output ./report-uarch.csv -format
csv

amplxe-cl -collect hotspots -strategy ldconfig:notrace:notrace -- python myapp.py

## get MKL-DNN verbose
export MKLDNN\_VERBOSE=2
amplxe-cl -collect hotspots -strategy ldconfig:notrace:notrace -- python myapp.py

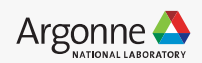

# Thank you!

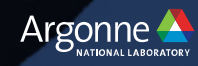

GEMM – 2\*m\*n\*k operations m, k – hidden layer size n = minibatch size

2 \* 512 \* 512 \* 64 = 0.03 GFLOP

Peak upper limit = 6000 GFLOP/s

Runtime ~ 5.6 usec

| Time(%) | Time     | Calls | Avg      | Min      | Max      | Name    |         |          |     |
|---------|----------|-------|----------|----------|----------|---------|---------|----------|-----|
| 93.93%  | 575.72us | 8     | 71.964us | 70.241us | 78.945us | maxwell | _sgemm_ | _128x64_ | _tn |

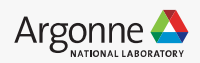